Užregistruokite savo prietaisą ir gaukite pagalbą internete www.philips.com/welcome

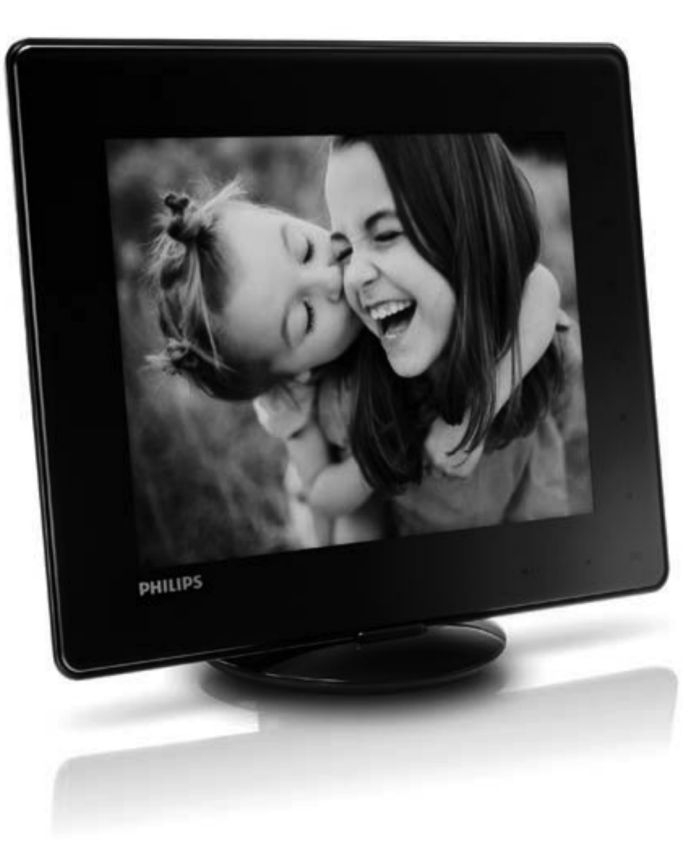

PhotoAlbum *SPH* **8408** *SPH* **8428** *SPH* **8528** 

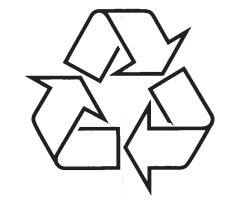

Daugiau apie firmos 'Philips' gaminius galite sužinoti pasauliniame Interneto tinkle. Svetainės adresas: http://www.philips.com

Naudojimosi instrukcijų knygelė

## TURINYS

| 1 | Svarbu                                           | 4  |
|---|--------------------------------------------------|----|
|   | Saugumas                                         | 4  |
|   | Saugumo priemonės ir priežiūra                   | 4  |
|   | Pastaba                                          | 4  |
|   | Gerbkite autorines teises                        | 4  |
|   | Perdirbimas                                      | 4  |
|   | II klasės pareiškimas                            | 5  |
| 2 | Jūsų PhotoAlbum                                  | 6  |
|   | Įžanga                                           | 6  |
|   | Ką rasite dėžutėje                               | 6  |
|   | Jūsų PhotoAlbum apžvalga                         | 7  |
| 3 | Nuo ko pradėti                                   | 8  |
|   | Įkraukite vidinę bateriją                        | 8  |
|   | Baterijos / būsenos rodymo<br>piktogramos        | 9  |
|   | ljunkite PhotoAlbum                              | 9  |
|   | Išjunkite PhotoAlbum                             | 10 |
|   | Perkelkite savo failus                           | 10 |
|   | Perkelkite savo failus naudodamiesi<br>atmintine | 10 |
|   | Perkelkite savo failus naudodamiesi kompiuteriu  | 12 |
|   | Greitas meniu                                    | 12 |
|   | Žinokite šiuos klaviatūros simbolius             | 13 |
| 4 | Leiskite                                         | 14 |
|   | Rodykite nuotraukas                              | 14 |
|   | Prezentacijos ir nuotraukų valdymas              | 14 |
|   | Priartinti ir apkirpti nuotrauką                 | 15 |
|   | Leisti video (SPH8528)                           | 16 |
|   | Valdykite video failus (SPH8528)                 | 16 |
|   | Groti foninę muziką (SPH8528)                    | 17 |

| 5 | Naršykite18                                       |
|---|---------------------------------------------------|
|   | Naršykite ir valdykite albumus ir failus18        |
|   | Pridėti failą į mėgstamiausių albumą19            |
|   | Sukurkite naują albumą19                          |
|   | Kopijuokite failus20                              |
|   | Perkelkite failus20                               |
|   | Ištrinkite failus20                               |
|   | Grupuokite failus20                               |
|   | Pervadinkite albumą20                             |
|   | Pasirinkite keletą failų valdymui<br>vienu metu   |
|   | Pasukite nuotraukas 20                            |
| 6 | Laikrodia 21                                      |
| U |                                                   |
|   | Rodyti laikrodį21                                 |
|   | Laikrodžio meniu21                                |
|   | Pasirinkite laikrodžio /<br>kalendoriaus stilių22 |
| 7 | hykiu priminimai 22                               |
| 1 |                                                   |
|   | Sukurkite įvykio priminimą22                      |
|   | Įveskite įvykio priminimo pavadinimą23            |
|   | Redaguokite įvykio priminimą23                    |
|   | Peržiūrėkite įvykio priminimą26                   |

## **12. TERMINU ŽODYNĖLIS**

#### Vaizdo santykis

Vaizdo santykis tarp rodomo vaizdo vertikalės ir horizontalės. Įprastas horizontalės ir vertikalės santykis yra 4:3, plačiaekranio – 16:9. Letter box formatas leidžia iums matyti platesni vaizda standartiniame 4:3 ekrane.

#### **JPEG**

JPEG labai dažnai naudojamas skaitmeninis statiniu vaizdų formatas. Statinių vaizdų suspaudimo sistema, pasiūlyta Joint Photographic Expert Group, kuri leidžia stipriai sumažinti failu dydį neprarandant daug kokybės. Failai yra atpažįstami pagal failų plėtinius '.jpg' arba '.jpeg'.

#### Kbps

Kilobitai per sekunde. Skaitmeninė duomenų dažnio matavimo sistema, kuri vra dažnai naudojama stipriai suspaustuose formatuose, tokiuose kaip AAC. DAB. MP3 ir kt. Kuo didesnis skaičius, tuo didesnė kokybė.

#### Kensington užraktas

Kensington saugumo lizdas (dar vadinamas K-Slot arba Kensington užraktas). Dalis sistemos, saugančios nuo vagysčių. Tai maža, metalu sutvirtinta skylutė, randama daugumoje nedidelių ar nešiojamu kompjuterių ar elektroninėje įrangoje. ypač brangiuose ar santykinai lengvuose, tokiuose kaip nešiojamieji kompiuteriai, kompiuteriu monitoriai, kompiuteriai, žaidimu konsolės ir video projektoriai. Ji naudojama norint pritvirtinti rakinamajj kabelj prie prietaiso, pagaminta Kensington.

#### Atminties kortelė

atminties kortelė skaitmeninių duomenų laikymui fotoaparatuose, kameros ir kituose prietaisuose.

#### MMC kortelė

MultiMedia Card. Atminties kortelė skaitmeninių duomenu laikvmui telefonuose, delninukuose, kituose delniniuose prietaisuose. Kortelė naudoja greitaja atminti ar ROM schemas (ROM-MMC) statinei informacijai. Pastaroji vra dažnai naudojama programų įdiegimui delninukuose.

#### Motion JPEG

Motion JPEG (M-JPEG) yra neformalus multimedijos formato pavadinimas, kur kiekvienas video kadras skaitmeninėje sekoje yra atskiras suspaustas JPEG paveikslėlis. Jis dažnai naudojamas mobiliuose prietaisuose, tokiuose kaip skaitmeniniai fotoaparatai.

#### MP3

MP3 failo formatas su duomenų suspaudimo sistema. 'MP3' yra trumpinys Motion Picture Experts Group I (arba MPEG-1) Audio layer 3. Naudojant MP3 formata viename CD-R arba CD-RW gali sutalpinti apie 10 kartų daugiau duomenų nei iprastame diske.

#### SD kortelė

Secure Digital Memory Card. Atminties kortelė. naudojama skaitmeniniuose fotoaparatuose, mobiliuosiuose telefonuose ir delninukuose. SD kortelės naudoja ta patį 32 x 24 mm formos faktorių kaip ir MultiMediaCard (MMC), tačiau vra šiek tiek storesnes (2,1 mm prieš 1,4 mm) ir SD korteliu skaitytuvai priima abu tipus. Galimos iki 4 GB kortelės.

#### Sumažinti paveikslėliai (thumbnail):

Sumažinti paveikslėliai (thumbnail): sumažintos nuotraukų versijos, kad jas būtų lengviau atpažinti. Sumažinti paveikslėliai atlieka ta pačia funkcija nuotraukoms, kaip teksto indeksas – žodžiams,

#### xD kortelė

EXtreme Digital Picture Card. Atminties kortelė, naudojama skaitmeniniuose fotoaparatuose.

## **TURINYS**

8

| 8  | Nustatymai                                                  | 27 |
|----|-------------------------------------------------------------|----|
|    | Pasirinkite ekrano kalbą                                    | 27 |
|    | Pareguliuokite ryškumą                                      | 27 |
|    | Nustatykite laiką / datą                                    | 28 |
|    | Nustatykite laiko / datos formatą                           | 28 |
|    | Nustatykite SmartPower laikmatį                             | 29 |
|    | 'Užmigdykite' PhotoAlbum                                    | 29 |
|    | Nustatykite automatinę orientaciją                          | 30 |
|    | ljunkite / išjunkite mygtukų garsą                          | 30 |
|    | Apsaugoti / pašalinti turinio apsaugą<br>atmintinėje        | 31 |
|    | Įjunkite / išjunkite demonstracinį režimą                   | 31 |
|    | Prezentacijos nustatymai                                    | 32 |
|    | Pasirinkite prezentacijos intervalą                         | 32 |
|    | Pasirinkite prezentacijos tvarką                            | 32 |
|    | Pasirinkite prezentacijos režimą                            | 33 |
|    | Pasirinkite failų tipus rodymui<br>prezentacijoje (SPH8528) | 33 |
|    | Pasirinkite nuotraukų keitimo efekta                        | 34 |
|    | Pasirinkite fono spalvą                                     | 34 |
|    | Energijos indikatorius                                      | 35 |
|    | Atrakinkite lietimui jautrų valdymą                         | 36 |
|    | Peržiūrėkite PhotoAlbum informaciją                         | 37 |
|    | Atkurkite gamyklinius parametrus                            | 37 |
| 9  | Atnaujinkite PhotoAlbum                                     | 38 |
| 10 | Prietaiso informacija                                       | 39 |
| 11 | Dažnaj užduodami klausimai                                  | /1 |
| 11 |                                                             |    |
| 12 | ierminų žodynėlis                                           | 42 |

## **Reikia pagalbos?**

Apsilankykite www.philips.com/welcome, kur galite pasiekti pilną pagalbinę informaciją, tokią kaip naudojimosi instrukcijų knygelės, paskutiniai programinės įrangos atnaujinimai bei atsakymai į dažniausiai užduodamus klausimus.

## Saugumas

## Saugumo priemonės ir priežiūra

- Niekuomet nelieskite, nespauskite, netrinkite ir nedaužykite ekrano keitais daiktais, nes tai gali nepataisomai sugadinti ekraną.
- Kai prietaisas nenaudojamas ilgą laiką, išjunkite jį.
- Prieš valydami ekraną, išjunkite prietaisą ir atjunkite elektros laidą nuo tinklo. Valykite tik su minkšta, vandeniu sudrėkinta šluoste. Nenaudokite tokių medžiagų kaip alkoholis, chemikalai ar buitiniai valikliai prietaiso valymui.
- Niekuomet nestatykite prietaiso netoli atviros ugnies ar kitų šilumos šaltinių, įskaitant tiesioginės saulės spindulių.
- Niekuomet neleiskite prietaisui patekti į lietų ar vandenį. Nestatykite indų su skysčiais, tokių kaip vazos, netoli prietaiso.
- Nenumeskite prietaiso. Jei numesite prietaisą, jis bus sugadintas.
- Įsitikinkite, kad įdiegiate ir naudojate paslaugas ar programinę įrangą tik iš patikimų šaltinių, be virusų ar žalingos programinės įrangos.
- Prietaisas skirtas tik naudojimui patalpose.
- Prietaisą naudokite tik su pridėtu elektros adapteriu, skirtu šiam prietaisui.

Prieš dėdami PhotoAlbum į nešiojimo dėklą, išjunkite jį.

## Pastaba

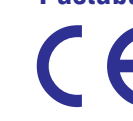

Šis prietaisas atitinka pagrindinius ir kitus atitinkamus direktyvų 2006/95EC (mažos įtampos), 2004/108/EC (EMC) nurodymus.

#### Gerbkite autorines teises

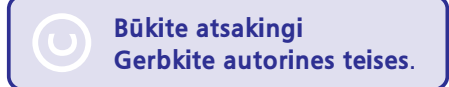

Neautorizuotas nuo kopijavimo apsaugotos medžiagos kopijavimas, įskaitant kompiuterines programas, failus, transliacijas ir garso įrašus, gali būti autorinių teisių pažeidimas ir laikomas nusikalstama veikla. Šis prietaisas neturėtų būti naudojamas tokiems tikslams.

#### Perdirbimas

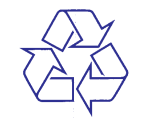

Jūsų produktas yra sukurtas ir pagamintas iš aukščiausios kokybės medžiagų ir dalių, kurios gali būti perdirbamos ir naudojamos dar kartą.

Kai šis perbraukto konteinerio simbolis nurodomas ant produkto, tai reiškia, kad produktas yra atitinkantis Europos direktyvą 2002/96/EC.

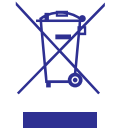

Niekuomet neišmeskite seno produkto kartu su kitomis namų apyvokos šiukšlėmis. Pasidomėkite vietinėmis taisyklėmis apie atskirą elektrinių ir elektroninių prietaisų surinkimą. Teisingas atsikratymas senu produktu padės sumažinti neigiamas pasekmes gamtai ir žmonių sveikatai.

Jūsų prietaise yra pakraunama baterija, kuriai galioja 2006/66/EC direktyva ir jos negalima išmesti kartu su buitinėmis atliekomis.

## 11. DAŽNAI UŽDUODAMI KLAUSIMAI

### Ar ekranas yra jautrus lietimui?

Ekranas nėra jautrus lietimui. Įjungus PhotoAlbum, jūs galite naudoti lietimui jautrų valdymą, esantį PhotoAlbum.

## Ar galiu naudoti PhotoAlbum nuotraukų ištrynimui iš kortelės?

Taip, jis palaiko nuotraukų ištrynimą išoriniuose prietaisuose, tokiuose kaip atminties kortelės. Įsitikinkite, kad įjungėte atminties kortelių trynimo funkciją PhotoAlbum prietaise.

## Kodėl PhotoAlbum nerodo kai kurių mano nuotraukų?

- PhotoAlbum rodo tik JPEG nuotraukas (maksimum 8000 x 6000 pikselių rezoliucijos) ir progresyvias JPEG nuotraukas (iki 1024 x 768 pikselių)..
- Įsitikinkite, kad nuotraukos yra nepažeistos.

## Kodėl PhotoAlbum nerodo kai kurių mano video?

- PhotoAlbum groja daugumą video klipų iš skaitmeninių kamerų M-JPEG (\*.avi / \*.mov), MPEG-1 (\*.mpg/\*.dat/\*.avi/\*.mov) ir MPEG-4 (\*.avi/\*. mov/\*.mp4) formatais. Kai kurie video klipai gali turėti suderinamumo problemų grojant per PhotoAlbum. Prieš leisdami šiuos failus, įsitikinkite, kad jie yra suderinami su PhotoAlbum.
- Įsitikinkite, kad video failų dydis tinka jūsų PhotoAlbum (žiūrėkite skyrių 'Prietaiso informacija' naudojimosi instrukcijų knygelėje).
- Įsitikinkite, kad video failai yra nepažeisti.

#### Kodėl mano PhotoAlbum nerodo video failų, nors aš juos galiu matyti naršymo režime ir esu leidęs juos anksčiau?

 Įsitikinkite, kad [Photos and Videos] (Nuotraukos ir video) nustatymas yra pasirinktas, o [Only Photos] (Tik nuotraukos) nustatymas nėra pasirinktas. Norėdami sužinoti daugiau, žiūrėkite skyrių 'Nustatymai – Prezentacijos nustatymai – Pasirinkite failų tipus prezentacijai').

## Kodėl mano PhotoAlbum negroja kai kurių muzikos failų?

PhotoAlbum palaiko tik MP3 ir WAV formatus. Užtikrinkite, kad šie failai nėra pažeisti.

## Kodėl mano PhotoAlbum automatiškai neišsijungia, nors taip nustačiau?

Įsitikinkite, kad teisingai nustatėte esamą laiką, automatinio įsijungimo ir išsijungimo laiką. PhotoAlbum automatiškai išsijungia tiksliai nustatytu laiku. Jei šią dieną išsijungimo laikas jau praėjęs, jis išsijungs kitą dieną tuo pačiu laiku.

#### Ar galiu padidinti PhotoAlbum atminties talpą, kad galėčiau saugoti daugiau nuotraukų?

Ne. Vidinė PhotoAlbum atmintis yra fiksuota ir negali būti padidinta. Tačiau jūs galite naudoti atmintines prijungiamas prie PhotoAlbum.

## PhotoAlbum yra įjungtas, tačiau į nieką nereaguoja. Ką daryti?

Įsitikinkite, kad PhotoAlbum yra įjungtas. Tuomet, naudodami smeigtuką, nuspauskite **RESET** mygtuką prietaiso galinėje dalyje norėdami atkurti sistemą.

### Kodėl LCD ekranas pasidaro tamsus? Kodėl LCD ekranas išsijungia, nors baterija nėra išsekusi?

- Jei PhotoAlbum išimamas iš įkrovimo doko ir joks mygtukas nepaspaudžiamas maždaug 5 minutes, LCD ekranas pasidaro tamsus. Paspauskite bet kurį mygtuką norėdami vėl atstatyti normalų ryškumą.
- Jei PhotoAlbum yra išimamas iš įkrovimo doko ir joks mygtukas nepaspaudžiamas maždaug 10 minučių, LCD ekranas išsijungia. Spauskite 也 norėdami įjungti PhotoAlbum.

## ... PRIETAISO INFORMACIJA

- Vidinė baterija:
- Gamintojas: YOKU ENERGY TECHNOLOGY LIMITED
- Modelio numeris: 383450 SPH8408 / SPH8428 modeliams; 063450 SPH8528 modeliui.
- Specifikacija: įkraunama Li-Polymer pile 7,4 V
- Talpa: 600 mAh SPH8408 / SPH8428 modeliams; 1000 mAh SPH8528 modeliui.
- Veikimo laikas: 1 valanda SPH8408 / SPH8428 modeliams; 2 valandos SPH8528 modeliui
- Įkrovimo laikas:

| [jungtas | - 2,5 valandos (SPH8408 /<br>SPH8428) — 4 valandos<br>(SPH8528) |
|----------|-----------------------------------------------------------------|
| lšjungta | s 2,5 valandos                                                  |

#### Priedai

- Elektros laidas
- Įkrovimo dokas
- Nešiojimo dėklas (tik SPH8528 modeliui)
- Diskas su naudojimosi instrukcijų knygele
- Trumpas gidas

#### Patogumai

- Kortelių skaitytumas: įdiegtas
- Palaikomas nuotraukų formatas:
  - JPEG nuotraukos (maksimum: 8000 x 8000 pikselių rezoliucija)
  - Progresyvios JPEG nuotraukos (iki 1024 x 768 pikselių)
- Palaikomas pastatymas: nuotraukų auto orientavimas
- Mygtukai ir valdymas: lietimui jautrus valdymas, jjungimo mygtukas
- Grojimo režimas: prezentacija, bangų režimas, albumo režimas
- Albumų valdymas: kurti, kopijuoti, perkelti, ištrinti, pervadinti, grupuoti, pridėti į mėgstamiausius, pasirinkti keletą.

- Nuotraukų valdymas: kurti, kopijuoti, perkelti, ištrinti, pervadinti, grupuoti, pridėti į mėgstamiausius, pasirinkti keletą.
- Laikrodis: laikrodis, kalendorius, laiko ir datos nustatymas (SPH8528), foninė muzika
- Įvykių priminimas: sukurti įvykio priminimą, peržiūrėti įvykio priminimą

•

- Prezentacijos nustatymas: pakeitimo efektas, fono spalva, žiūrėjimo režimas, intervalas, maišymas, spalvos tonas, (SPH8528) failo tipas.
- Spalvos tonas: juoda balta, sepija, kitos spalvos
- Ekrano fonas: juodas, baltas, pilkas, automatinis ištempimas, RadiantColor.
- Nustatymai: kalba, ryškumas, laikas ir data, SmartPower, 'miegojimas', automatinis orientavimas, pypsėjimas (mygtukų garsas), atminties kortelės apsauga, demonstracija, prezentacija, energijos indikatorius, lietimui jautraus valdymo rakinimas, informacija apie PhotoAlbum, atkurti PhotoAlbum gamyklinius parametrus.
- Sistemos būsena: modelio numeris, programinės įrangos versija, atminties dydis.
- Plug&Play suderinamumas: Windows Vista/XP/7, Mac OS X 10.4/10.5/10.6
- Teisiniai patvirtinimai: BSMI, C-Tick, CCC, CE, GOST, PSB
- Kiti patogumai: suderinamas su Kensington užraktu
- Ekrano kalbos: anglų, prancūzų, vokiečių, ispanų, italų, danų, olandų, portugalų, rusų, supaprastinta kinų, tradicinė kinų.

## ... SVARBU

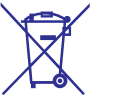

Norėdami užtikrinti savo prietaiso funkcionalumą ir saugumą, pristatykite jį į oficialų surinkimo punktą ar serviso centrą, kur profesionalas galės išimti ar pakeisti bateriją.

Pasidomėkite vietinėmis taisyklėmis apie atskirą baterijų surinkimą. Teisingas atsikratymas baterijomis padės sumažinti neigiamas pasekmes gamtai ir žmonių sveikatai.

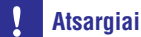

- SPROGIMO RIZIKA JEI BATERIJA YRA PAKEIČIAMA NETINKAMO TIPO BATERIJA.
- IŠMESKITE PANAUDOTAS BATERIJAS PAGAL NURODYMUS.
- Niekuomet neišimkite vidinės baterijos, nebent norite išmesti pasenusį prietaisą.

Visuomet pristatykite prietaisą profesionalui, kad jis išimtų vidinę bateriją.

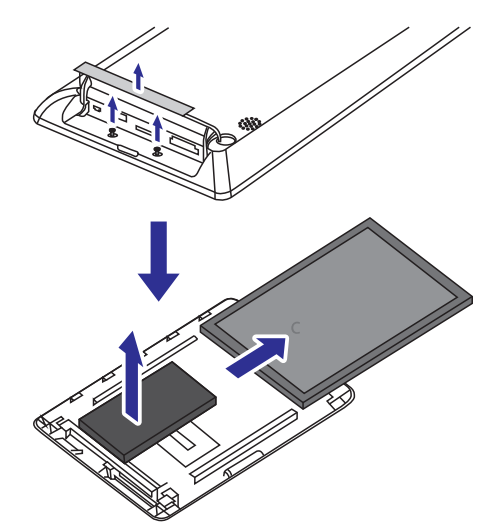

## ll klasės pareiškimas

### ll klasės įrangos simbolis:

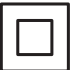

Šis simbolis nurodo, kad šis prietaisas turi dvigubą izoliacijos sistemą.

## 2. JŪSŲ PHOTOALBUM

Sveikiname su nauju pirkiniu ir sveiki prisijungę prie Philips! Norėdami pilnai naudotis Philips siūloma pagalba, užregistruokite savo prietaisą internete www.philips.com/welcome.

## Įžanga

Šis Philips skaitmeninis PhotoAlbum (Nuotraukų albumas) yra su vidine įkraunama baterija.

Su **SPH8408 / SPH8428** modelių Philips skaitmeniniu PhotoAlbum jūs galite:

- Rodyti JPEG nuotraukas
- Sukurti priminimus specialioms progoms

Su **SPH8528** modelio Philips skaitmeniniu PhotoAlbum jūs galite:

- Rodyti JPEG nuotraukas
- Rodyti video klipus
- Groti foninę muziką
- Sukurti priminimus specialioms progoms

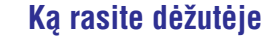

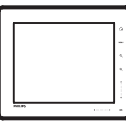

• Philips skaitmeninis PhotoAlbum

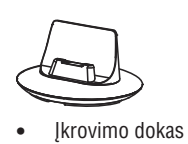

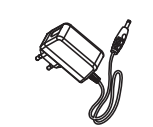

• Elektros srovės adapteris

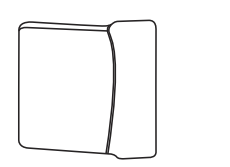

Nešiojimo dėklas (tik SPH8528 modeliui)

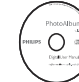

Diskas su naudojimosi instrukcijų knygele

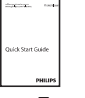

Trumpas gidas

## **10. PRIETAISO INFORMACIJA**

## 📑 Pastaba

• Prietaiso informacija gali keistis be išankstinio perspėjimo.

## Vaizdas / ekranas

- Žiūrėjimo kampas:
   @ C/R > 10, 130r (H) / 110° (V)
- Gyvavimo laikas, prie 50% ryškumo: 20000 valandų
- Vaizdo santykis: 4:3
- Ekrano rezoliucija: 800 x 600
- Ryškumas: 200 kandelų / m<sup>2</sup>
- Kontrasto santykis (tipinis): 400:1
- Palaikomas nuotraukų formatas:
  - JPEG nuotraukos (maksimum: 8000 x 8000 pikselių rezoliucija)
  - Progresyvios JPEG nuotraukos (iki 1024 x 768 pikselių)

#### Video funkcija (SPH8528)

- Palaikomas video formatas: M-JPEG (\*.avi / \*.mov), MPEG-1 (\*.mpg/ \*.dat/ \*.avi/ \*.mov) ir MPEG-4 (\*.avi/ \*.mov/ \*.mp4)
- Video dydis:
  - M-JPEG, MPEG-1:  $\leq 640 \times 480$
  - MPEG-4: ≤ 720 x 576
- Kadrų dažnis:  $\leq$  30 kadrų per sekundę

### Audio funkcija (SPH8528)

- Palaikomas audio formatas:
  - MP3 (MPEG Audio Layer III)
  - WAV
- Garsiakalbių išvesties galia: 0,8 W ± 10% (8 Ω)
- Dažnis: (+3 dB): 150 ~ 10 kHz
- Signalo / triukšmo santykis > 70 dB (fonas)

### Atminties prietaisai

- Vidinės atminties apimtis:
  - (SPH8408 / SPH8428) 1GB, iki 1000 aukštos raiškos nuotraukų
  - (SPH8528) 2 GB, iki 2000 aukštos raiškos nuotraukų
- Atminties kortelių tipai:
  - Secure Digital (SD)
  - Secure Digital High Capacity (SDHC)
  - Multimedia Card (MMC)
  - Multimedia Plus Card (MMC+)
  - xD card (xD)
  - Memory Stick (MS)
  - Memory Stick Pro (MS Pro)
- USB atmintinė (SPH8528)

### Sujungimai

- SPH8408 / SPH8428: USB 2.0 Slave
- SPH8528: USB 2.0 Host, USB 2.0 Slave

#### Išmatavimai ir svoris

- Prietaiso išmatavimai be doko (plotis x aukštis x gylis): 220 x 179 x 20,6 mm
- Prietaiso išmatavimai su doku (plotis x aukštis x gylis): 220 x 188 x 100 mm
- Svoris (be doko):
  - SPH8408 / SPH8428: 0.514 kg
  - SPH8528: 0.541 kg

### Energija

- Palaikomi energijos tipai:
  - Vidinė baterija
  - Elektros tinklas
- Įvestis: 100 240 V 50/60 Hz
- Išvestis: 12V === 1 A
- Efektyvumo lygis: V
- Suvartojimas:
  - Nuotraukų prezentacijai: 5 W
  - Failų leidimui krovimo metu: 8 W

## 9. ATNAUJINKITE PHOTOALBUM

### Atsargiai

• Neišjunkite PhotoAlbum kol vyksta programinės įrangos atnaujinimas.

Jei yra programinės įrangos atnaujinimas, jūs galite jį parsisiųsti iš www.philips.com/support norėdami atnaujinti savo PhotoAlbum. Anksčiau buvusi programinė įranga internetu nėra pasiekiama.

- 1. Apsilankykite www.philips.com/support.
- 2. Susiraskite savo PhotoAlbum ir nueikite į programinės įrangos skyrių.
- 3. Parsisiųskite naujausią programinę įrangą į pagrindinę SD kortelės direktoriją.
- 4. Įstatykite SD kortelę į PhotoAlbum.
- 5. Jjunkite PhotoAlbum.
  - → Patvirtinimo žinutė pasirodo.
- 6. Pasirinkite [Yes] (Taip) ir tuomet spauskite OK norėdami patvirtinti.
  - → Kai atnaujinimas baigiamas, PhotoAlbum persikrauna.

## ... JŪSŲ PHOTOALBUM

## Jūsų PhotoAlbum apžvalga

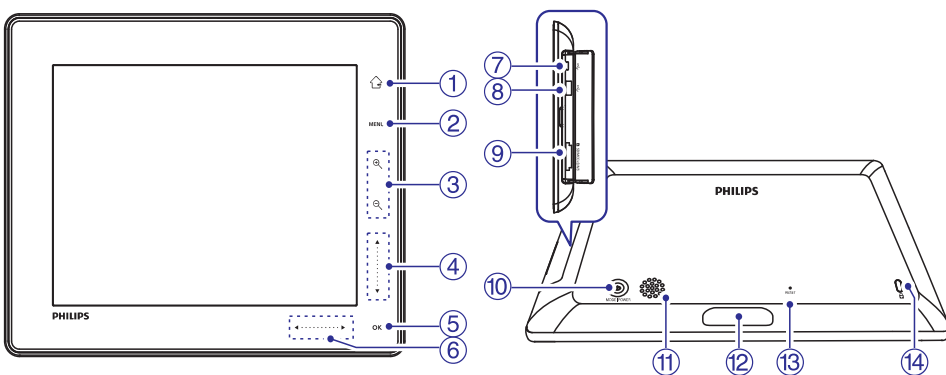

#### 1. 🔂

- Nuspauskite ir palaikykite norėdami grįžti į pagrindinį ('namų') langą
- Spauskite norėdami sugrįžti į aukštesnį meniu lygį

#### 2. MENU

 Spauskite norėdami pasiekti / išeiti iš pasirinkimų meniu

#### 3. Priartinimo / nutolinimo mygtukai

- •
  - Spauskite norėdami priartinti
  - Spauskite norėdami perjungti režimus (bangų režimas -> albumo režimas -> prezentacijos režimas -> priartinti du kartus -> priartinti 4 kartus)
- - Spauskite norėdami nutolinti
  - Spauskite norėdami perjungti režimus (bangų režimas <- albumo režimas <prezentacijos režimas <- nutolinti du kartus <- nutolinti 4 kartus)</li>

#### 4. Slinkiklis aukštyn / žemyn

- Spauskite norėdami pastumti vaizdą aukštyn arba padidinti garsumą
- Spauskite norėdami pastumti vaizdą žemyn arba sumažinti garsumą

#### 5. OK

.

- Spauskite norėdami leisti / padaryti pauzę prezentacijoje / video
- Spauskite norėdami patvirtinti pasirinkimą

#### 6. Slinkiklis kairėn / dešinėn

- Perbraukite per slinkiklį iš kairės į dešinę norėdami atrakinti prisilietimu valdomą panelį
- •
  - Spauskite norėdami pastumti vaizdą į kairę / perbraukite norėdami peršokti į kairę
- Spauskite norėdami pastumti vaizdą į dešinę / perbraukite norėdami peršokti į dešinę

#### 7. ∙⇐ Mini USB lizdas

8. • USB lizdas (tik SPH8528 modeliui)

#### 9. SD/MMC/xD/MS/MS Pro kortelių lizdas

- **10**. 🕛
  - Spauskite norėdami įjungti PhotoAlbum
  - Nuspauskite ir palaikykite norėdami išjungti PhotoAlbum
  - Spauskite norėdami perjungti režimus (tarp prezentacijos ir laikrodžio / kalendoriaus arba tarp bangų režimo ir albumo režimo)

#### 11. Garsiakalbis

- 12. Įkrovimo doko jungtis
- 13. RESET
- 14. 🔒 Kensington užraktas

## 3. NUO KO PRADĖTI

## Atsargiai

• Naudokite valdymą tik taip, kaip nurodyta šioje naudojimosi instrukcijų knygelėje.

Visuomet sekite nurodymus šiame skyriuje nurodyta tvarka.

Jei susisieksite su Philips, jums reikės pateikti prietaiso modelį ir serijos numerį. Modelio ir serijos numerius rasite šio PhotoAlbum galinėje dalyje.

Užsirašykite numerius čia:

Modelio numeris: \_\_\_\_\_\_ Serijos numeris: \_\_\_\_\_\_

## lkraukite vidine baterija

## **P**astaba

 Įkraukite vidinę bateriją prieš pirmą kartą naudodami PhotoAlbum prietaisą. Pilnai įkrauta baterija leidžia jums naudotis SPH8408/SPH8428 iki vienos valandos arba SPH8528 iki dviejų valandų.

| Režimas   | Įkrovimo laikas                                                 |
|-----------|-----------------------------------------------------------------|
| Įjungtas  | - 2,5 valandos (SPH8408 /<br>SPH8428)<br>- 4 valandos (SPH8528) |
| lšjungtas | 2.5 valandos                                                    |

1. Prijunkite pridedamo elektros laido kištuką į DC lizdą pridėtame įkrovimo doke.

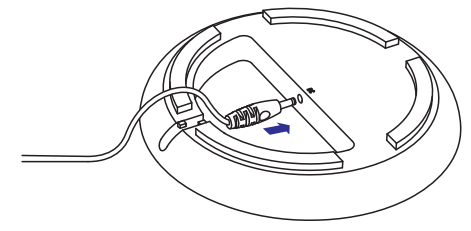

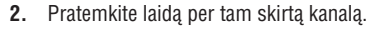

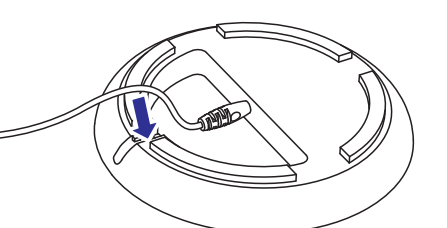

3. Prijunkite kištuką į rozetę.

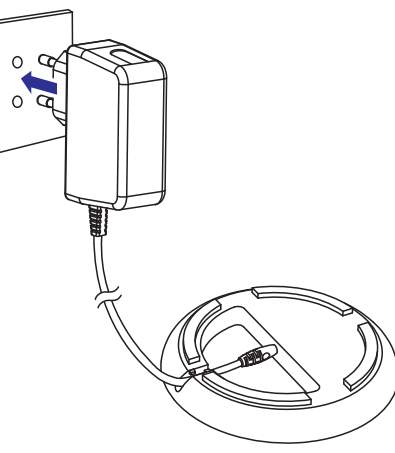

4. Prijunkite PhotoAlbum į įkrovimo doką.

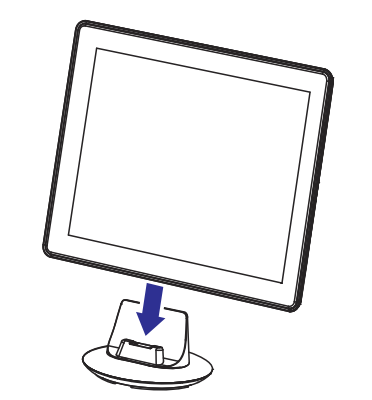

## ... NUSTATYMAI

## Peržiūrėkite PhotoAlbum informaciją

Jūs galite pažiūrėti modelio pavadinimą, mikroprogramos versiją bei atminties būseną PhotoAlbum ir kitose prijungtose atmintinėse.

1. Pagrindiniame ekrane, pasirinkite [Settings] (Nustatymai) ir tuomet spauskite OK.

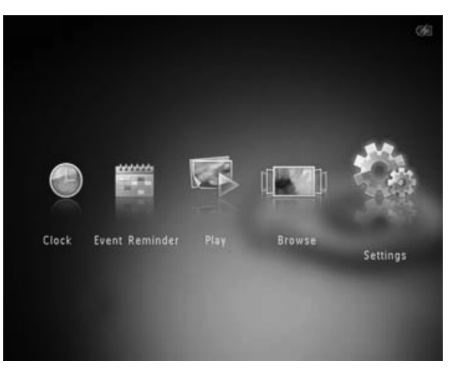

#### 2. Pasirinkite [Info] (Informacija).

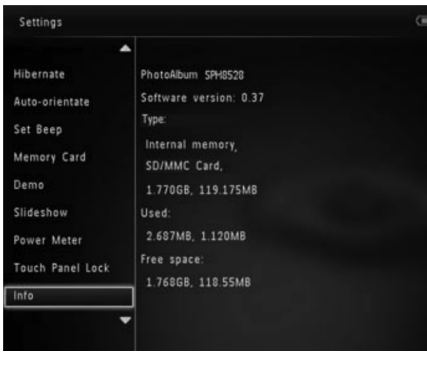

└→ PhotoAlbum informacija parodoma ekrane.

# Atkurkite gamyklinius parametrus

1. Pagrindiniame ekrane, pasirinkite [Settings] (Nustatymai) ir tuomet spauskite OK.

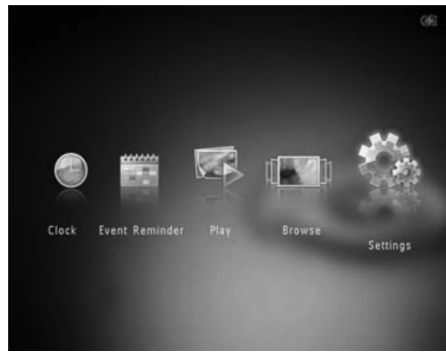

2. Pasirinkite [Default Settings] (Numatytieji nustatymai) ir tuomet spauskite OK.

| Settings                                             |     |  |
|------------------------------------------------------|-----|--|
| Auto-orientate<br>Set Beep<br>Memory Card<br>Demo    | No  |  |
| Slideshow<br>Power Meter<br>Touch Panel Lock<br>Info | Yes |  |
| Default Settings                                     |     |  |

- └→ Patvirtinimo žinutė pasirodo.
- 3. Pasirinkite [Yes] ir tuomet spauskite OK.
  - Visi nustatymai PhotoAlbum prietaise yra atkuriami į gamyklinius.
- Norėdami atšaukti veiksmą, pasirinkite [No] (Ne) pasirodžiusioje žinutėje ir tuomet spauskite OK.

2. Pasirinkite [Power Meter] (Energijos indikatorius) ir tuomet spauskite OK.

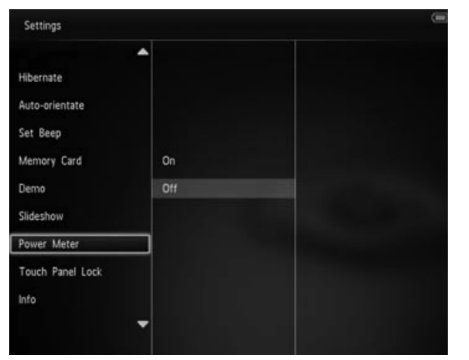

- Norėdami rodyti energijos indikatorių, pasirinkite [On] (Įjungta) ir tuomet spauskite OK.
  - Norėdami paslėpti energijos indikatorių, pasirinkite [Off] (Išjungta) ir tuomet spauskite OK.

# Atrakinkite lietimui jautrų valdymą

1. Pagrindiniame ekrane, pasirinkite [Settings] (Nustatymai) ir tuomet spauskite OK.

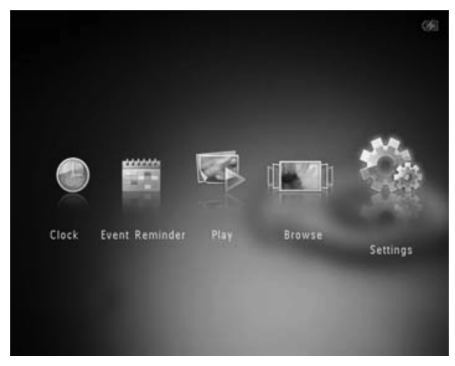

 Pasirinkite [Touch Panel Lock] (Lietimui jautraus valdymo užraktas) ir tuomet spauskite

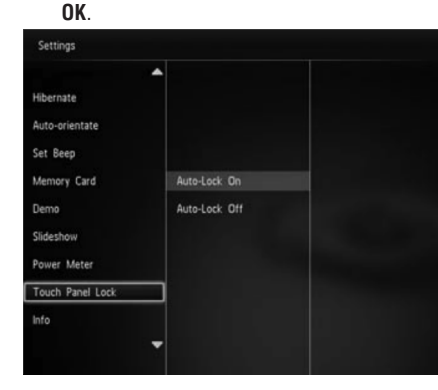

- Pasirinkite [Auto-Lock On] (Automatinis užrakinimas jjungtas) norėdami aktyvuoti užraktą ir tuomet spauskite OK.
  - Jei joks mygtukas nepaspaudžiamas 10 sekundžių, lietimui jautrus valdymas automatiškai užrakinamas ir LED lemputės išjungiamos.
  - Norėdami išjungti užraktą, pasirinkite [Auto-Lock Off] (Automatinis užrakinimas išjungtas).

## Norėdami aktyvuoti užrakintą lietimui jautrų valdymą:

- Paspauskite bet kokį mygtuką.
   LED lemputės įsijungia.
- Greitai perbraukite per kairėn-dešinėn slinkiklį iš kairės į dešinę norėdami atrakinti valdymą.

## ... NUO KO PRADĖTI

Jei PhotoAlbum yra išjungtas, LED indikatoriai po kairėn/dešinėn slinkikliu ir OK mygtukas mirksi įkrovimo metu. Kai vidinė baterija yra pilnai įkrauta, LED indikatoriai nustoja mirksėti.

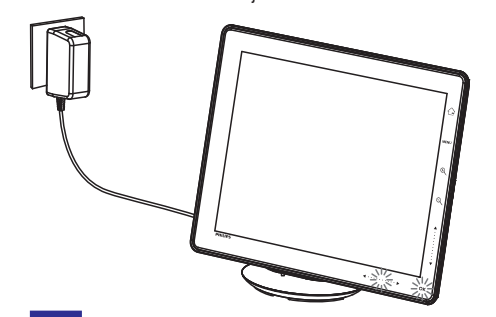

## 🔆 Patarimas

- Baterijos gyvavimo laikas priklauso nuo naudojimo.
- Norėdami maksimizuoti baterijos gyvavimo laiką, laikykite PhotoAlbum prijungtą prie elektros tinklo.

## Baterijos / būsenos rodymo piktogramos

Ekrane rodomas apytikslis baterijos įkrovimo lygis ir PhotoAlbum energijos tiekimo būsena.

| Piktograma | Būsena                                                              |
|------------|---------------------------------------------------------------------|
|            | Baterijos lygis 0%~5%                                               |
|            | Baterijos lygis 5%~20%                                              |
|            | Baterijos lygis 20%~40%                                             |
|            | Baterijos lygis 40%~60%                                             |
|            | Baterijos lygis 60%~80%                                             |
|            | Baterijos lygis 80%~100%                                            |
|            | PhotoAlbum įkraunamas                                               |
| ▶          | PhotoAlbum doke, prijungtas<br>prie elektros tinklo,<br>nekraunamas |

## **Jjunkite PhotoAlbum**

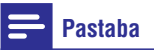

- Kai prijungiate PhotoAlbum prie elektros tinklo, jis automatiškai įsijungia.
- 1. Kai PhotoAlbum yra išjungtas ir prijungtas prie elektros tinklo, spauskite <sup>(1)</sup> norėdami įjungti PhotoAlbum.

#### Pirmą kartą įjungus PhotoAlbum:

• Ekrane pasirodo pranešimas, prašantis pasirinkti kalbą.

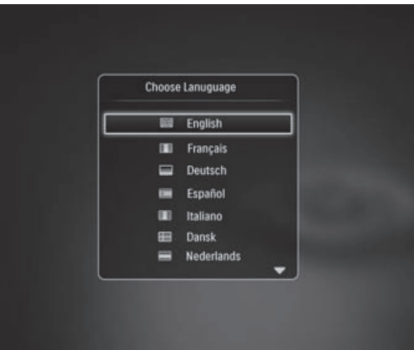

 Pasirinkite kalbą, tuomet spauskite **OK** norėdami patvirtinti.

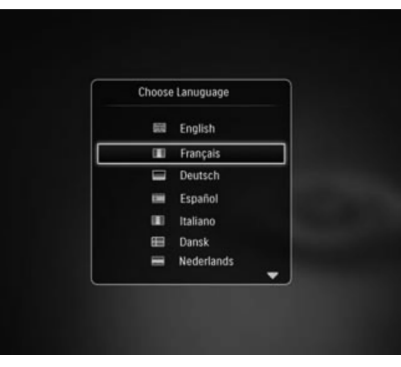

## ... NUO KO PRADĖTI

• Ekrane pasirodo pranešimas, prašantios nustatyti laiką ir datą.

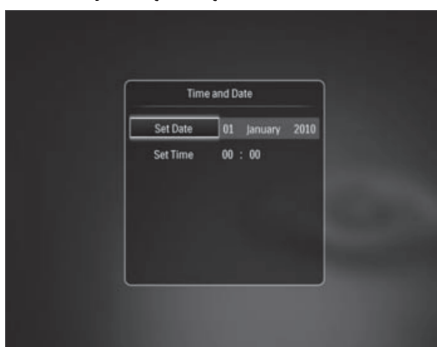

 Spauskite ▲ / ▼ / ◀ / ▶ norėdami nustatyti laiką ir datą, tuomet spauskite OK norėdami patvirtinti.

→ Pagrindinis (namų) meniu parodomas.

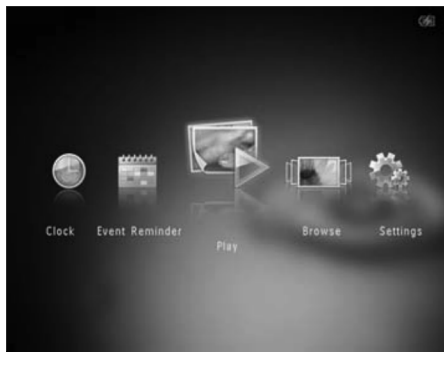

## Jei demo (demonstracinė) funkcija yra aktyvuota:

- → Kai elektros laidas prijungiamas į rozetę, PhotoAlbum įkrovimo doke įsijungia automatiškai.
- Nustatykite laiką ir datą, jei reikia.
- PhotoAlbum pradeda demonstracinę prezentaciją.

### Išjunkite PhotoAlbum

### Pastaba

- PhotoAlbum išjungti galima tik kai visi kopijavimo ar saugojimo veiksmai yra atlikti.
- Norėdami išjungti PhotoAlbum, nuspauskite ir palaikykite <sup>(1)</sup> apie 2 sekundes.

## Perkelkite savo failus

## Perkelkite savo failus naudodamiesi atmintine

## Atsargiai

• Neatjunkite atmintinės nuo PhotoAlbum failų perkėlimo metu.

PhotoAlbum palaiko daugumą šių atmintinių tipų:

- Secure Digital (SD)
- Secure Digital High Capacity (SDHC)
- Multimedia Card (MMC)
- Multimedia Card Plus (MMC Plus)
- xD kortelė (xD)

•

.

.

.

- Memory Stick (MS)
- Memory Stick Pro (MS Pro)
- USB atmintinė (tik SPH8528 modeliui)

## ... NUSTATYMAI

Jei pasirenkate [RadiantColor], PhotoAlbum išplečia spalvas, esančias nuotraukos kraštuose, jei nuotrauka yra mažesnė nei PhotoAlbum ekranas, kad užpildytų ekraną be juodų juostų ir vaizdo iškraipymo.

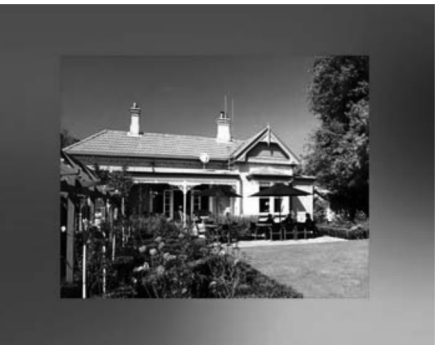

└→ Jei pasirenkate fono spalvą, PhotoAlbum rodo nuotrauką su fono spalva.

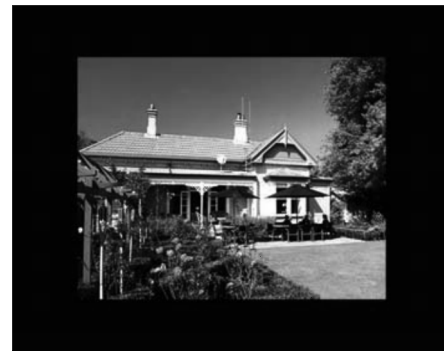

Jei pasirenkate [Auto-fit] (Automatiškai pritaikyti), PhotoAlbum ištempia nuotrauką, kad ji užpildytų visą ekraną (gali iškraipyti vaizdą).

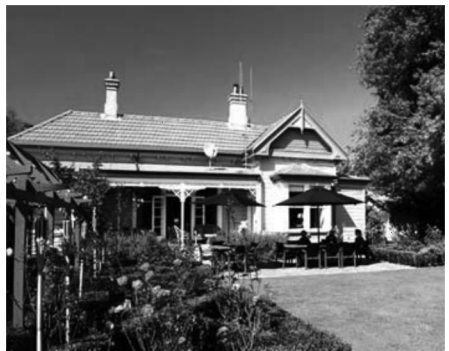

## Energijos indikatorius

1. Pagrindiniame ekrane, pasirinkite [Settings] (Nustatymai) ir tuomet spauskite OK.

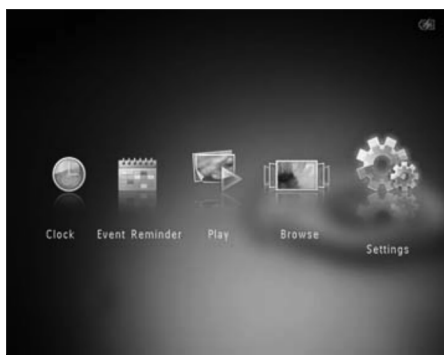

### Pasirinkite nuotraukų keitimo efektą

1. Pagrindiniame ekrane, pasirinkite [Settings] (Nustatymai) ir tuomet spauskite OK.

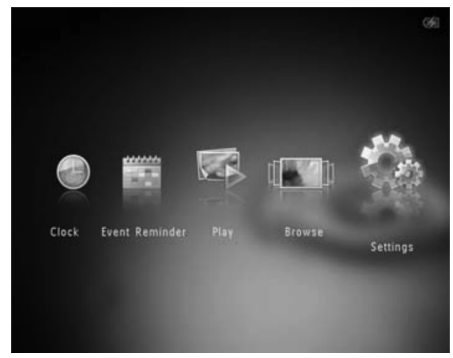

- 2. Pasirinkite [Slideshow] (Prezentacija) ir tuomet spauskite OK.
- **3.** Pasirinkite [**Transition Effect**] (Pakeitimo efektas) ir tuomet spauskite **OK**.

| Settings                                  |                   |               |  |
|-------------------------------------------|-------------------|---------------|--|
| Brightness<br>Time and Date<br>SmartPower |                   | No Transition |  |
| Hibernate<br>Auto-orientate               | Shuffle           |               |  |
| Set Beep                                  | View Mode         |               |  |
| Memory Card                               | Transition Effect | Kandom        |  |
| Demo                                      | Background Color  | 22            |  |
|                                           |                   | Fade          |  |

4. Pasirinkite pakeitimo efektą ir tuomet spauskite **OK**.

## Pasirinkite fono spalvą

Jūs galite pasirinkite fono rėmelio spalvą nuotraukoms, kurios yra mažesnės nei PhotoAlbum ekranas.

1. Pagrindiniame ekrane, pasirinkite [Settings] (Nustatymai) ir tuomet spauskite OK.

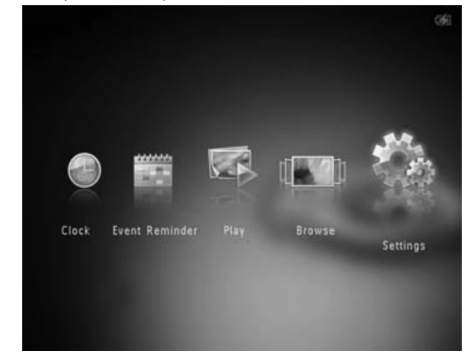

- 2. Pasirinkite [Slideshow] (Prezentacija) ir tuomet spauskite OK.
- 3. Pasirinkite [BackgroundColor] (Fono spalva) ir tuomet spauskite OK.
- Pasirinkite [RadiantColor] / fono spalvą / [Auto-fit] (Automatiškai pritaikyti) ir tuomet spauskite OK.

| Settings       |                   |                |
|----------------|-------------------|----------------|
| Brightness     |                   |                |
| Time and Date  |                   |                |
| SmartPower     |                   |                |
| Hibernate      | Interval          | RadiantColor   |
| Auto-orientate | Shuffle           | RadiantColor 2 |
| Set Beep       | View Mode         | Original Black |
| Memory Card    | Transition Effect | Original Grey  |
| Demo           |                   | Original White |
| Slideshow      |                   | Auto-fit       |

## ... NUO KO PRADĖTI

- 1. Atidarykite dangtelį PhotoAlbum šone.
- 2. Įstatykite atmintinę į PhotoAlbum.

## SPH8408 / SPH8428

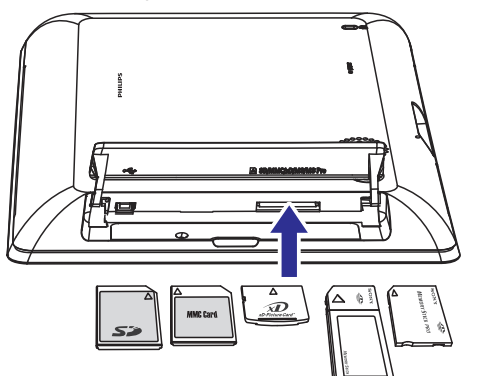

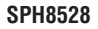

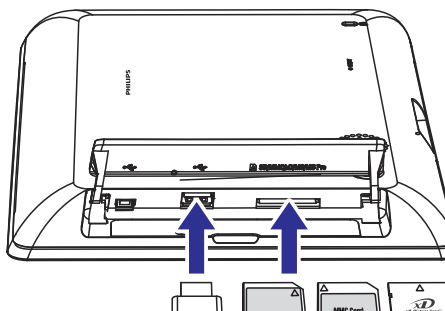

S>

## └→ Pasirinkimų meniu parodomas.

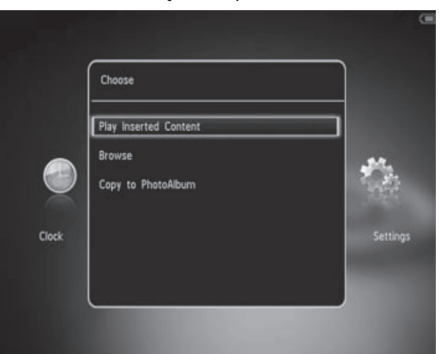

- [Play Photos] (Rodyti nuotraukas) (SPH8408 / SPH8428)
- [Play Inserted Content] (Rodyti įdėtą turinį) (SPH8528): pasirinkite tai norėdami paleisti failus, esančius prietaise.
- [Browse] (Naršyti): pasirinkite tai norėdami peržiūrėti failus, esančius atmintinėje.
- [Copy to PhotoAlbum]: pasirinkite tai norėdami pradėti failų perkėlimą.
- 3. Pasirinkite [Copy to PhotoAlbum], tuomet spauskite OK.
  - └→ Patvirtinimo žinutė pasirodo.

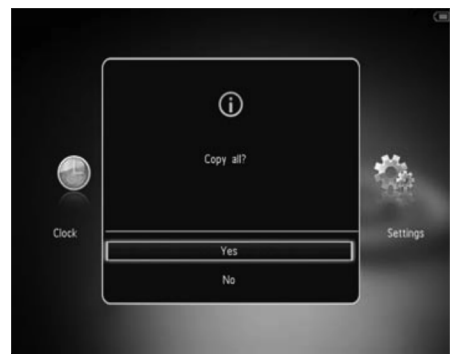

## ... NUO KO PRADĖTI

#### Norėdami pasirinkti visus failus:

- 1. Pasirinkite [Yes] (Taip), tuomet spauskite OK.
- Pasirinkite albumą, esantį PhotoAlbum, kuriame norite išsaugoti failus, tuomet spauskite OK.

#### Norėdami pasirinkti tam tikrus failus:

- 1. Pasirinkite [No] (Ne), tuomet spauskite OK.
- 2. Pasirinkite katalogą, tuomet spauskite ►.
- Spauskite ▲ / ▼ / ◄ / ▶ ir tuomet OK norėdami pažymėti / nuimti žymėjimą pasirinktiems failams.
- 4. Spauskite MENU norėdami tęsti perkėlimą.
- Pasirinkite albumą, esantį PhotoAlbum, į kurį norite išsaugoti nuotraukas / video / muziką, tuomet spauskite **OK**.
- Norėdami išimti atmintinę, ištraukite ją iš PhotoAlbum.

## Perkelkite savo failus naudodamiesi kompiuteriu

## **Atsargiai**

- Neatjunkite PhotoAlbum nuo kompiuterio failų perkėlimo metu.
- 1. Prijunkite USB laidą prie PhotoAlbum ir prie kompiuterio.

#### SPH8408/SPH8428

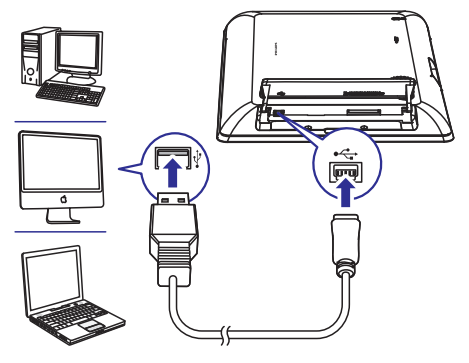

#### SPH8528

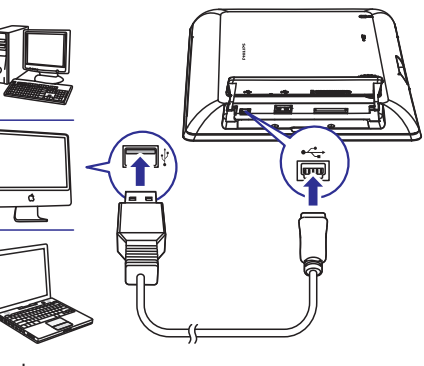

- Jūs galite tiesiog 'nutempti' failus iš savo kompiuterio į albumą, esantį savo PhotoAlbum.
- 2. Kai perkėlimas baigtas, atjunkite USB laidą nuo kompiuterio ir PhotoAlbum.

## 🔆 Patarimas

- Jūs galite perkelti failus iš PhotoAlbum į kompiuterį.
- Perkėlimo greitis priklauso nuo operacinės sistemos ir programinės įrangos konfigūracijos jūsų kompiuteryje.

## Greitas meniu

Pagrindiniame meniu lange, spauskite MENU.
 Greitas meniu parodomas.

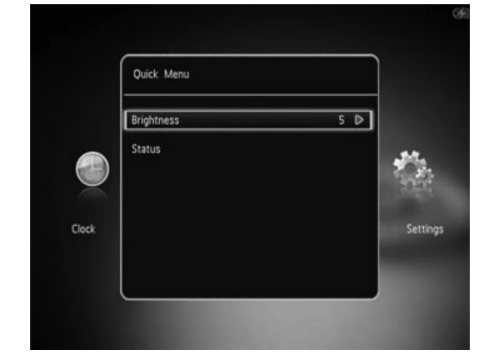

## ... NUSTATYMAI

#### Pasirinkite prezentacijos režimą

1. Pagrindiniame ekrane, pasirinkite [Settings] (Nustatymai) ir tuomet spauskite OK.

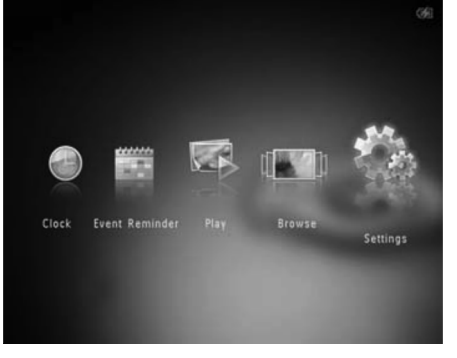

- 2. Pasirinkite [Slideshow] (Prezentacija) ir tuomet spauskite OK.
- 3. Pasirinkite [View Mode] (Žiūrėjimo režimas) ir tuomet spauskite OK.

| Settings                                |                   |  |
|-----------------------------------------|-------------------|--|
| Hibernate<br>Auto-orientate<br>Set Beep |                   |  |
| Memory Card                             | Interval          |  |
| Demo                                    | Shuffle           |  |
| Slideshow                               | View Mode         |  |
| Power Meter                             | File Type         |  |
| Touch Panel Lock                        | Transition Effect |  |
| Info                                    | Background Color  |  |

4. Pasirinkite rodymo režimą prezentacijai ir tuomet spauskite **OK**.

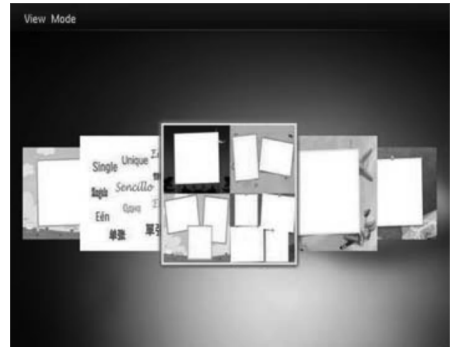

## Pasirinkite failų tipus rodymui prezentacijoje (SPH8528)

Jūs galite pasirinkti failų tipus, rodomas prezentacijos režime.

1. Pagrindiniame ekrane, pasirinkite [Settings] (Nustatymai) ir tuomet spauskite OK.

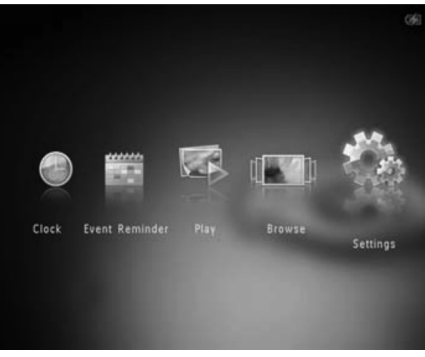

- 2. Pasirinkite [Slideshow] (Prezentacija) ir tuomet spauskite OK.
- **3.** Pasirinkite [File Type] (Failų tipas) ir tuomet spauskite OK.

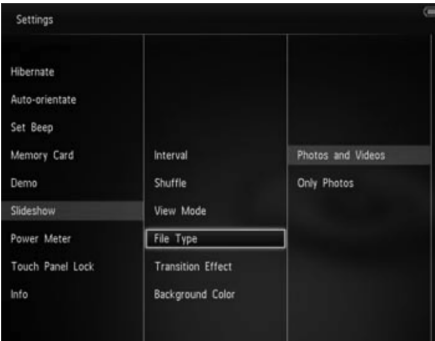

- Norėdami peržiūrėti nuotraukas ir video prezentacijos režime, pasirinkite [Photos and Videos] (Nuotraukos ir video) ir tuomet spauskite OK.
  - Norėdami žiūrėti tik nuotraukas prezentacijos režime, pasirinkite [Only Photos] (Tik nuotraukos) ir tuomet spauskite OK.

2. Pasirinkite [Demo] (Demonstracija) ir tuomet spauskite OK.

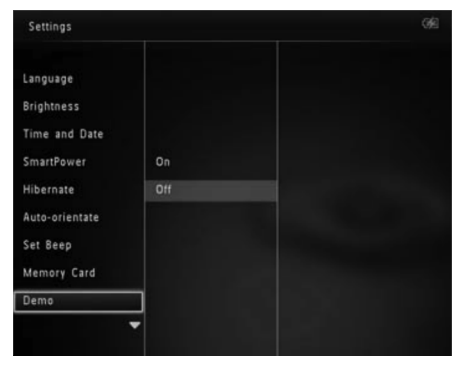

- Pasirinkite [On] (ljungta) ir tuomet spauskite OK.
  - └→ Demonstracinis režimas aktyvuojamas.
  - ➡ Kai demonstracinis režimas yra jjungtas, PhotoAlbum visuomet leis DEMO prezentaciją automatiškai kai tik elektros laidas yra prijungtas.
- Per demonstracinę prezentaciją spauskite 🕁 norėdami išjungti ją.
- Norėdami išjungti demonstracinį režimą kaskart prietaisui įsijungus, pasirinkite [Off] (lšjungta) ir tuomet spauskite OK.

## Prezentacijos nustatymai

#### Pasirinkite prezentacijos intervalą

1. Pagrindiniame ekrane, pasirinkite [Settings] (Nustatymai) ir tuomet spauskite OK.

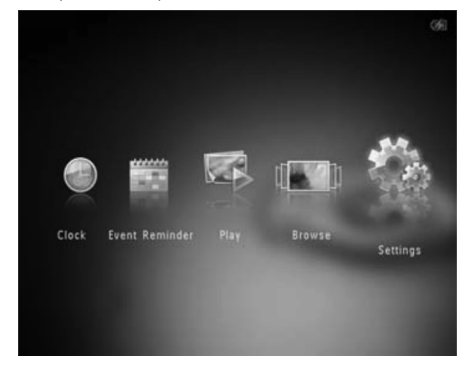

- 2. Pasirinkite [Slideshow] (Prezentacija) ir tuomet spauskite OK.
- 3. Pasirinkite [Interval] (Intervalas) ir tuomet spauskite OK.

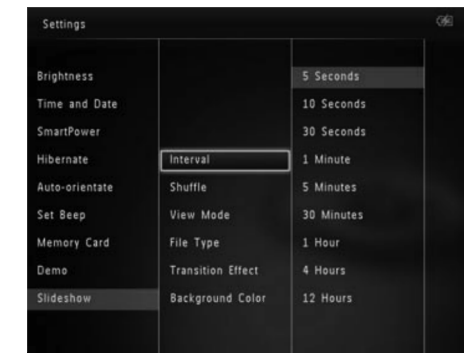

4. Pasirinkite prezentacijos intervalą tarp nuotraukų ir spauskite **OK**.

#### Pasirinkite prezentacijos tvarką

1. Pagrindiniame ekrane, pasirinkite [Settings] (Nustatymai) ir tuomet spauskite OK.

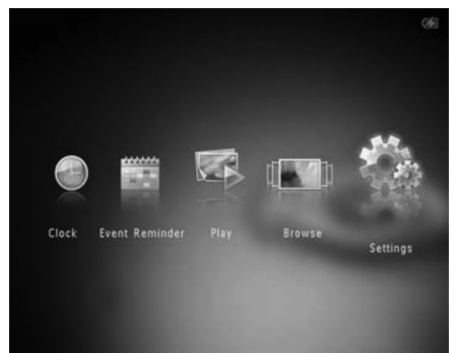

- 2. Pasirinkite [Slideshow] (Prezentacija) ir tuomet spauskite OK.
- 3. Pasirinkite [Shuffle] (Maišyti) ir tuomet spauskite OK.
- Norėdami prezentacijoje nuotraukas rodyti atsitiktine tvarka, pasirinkite [On] (ljungta) ir tuomet spauskite OK.
  - Norėdami nuotraukas prezentacijoje rodyti iš eilės, pasirinkite [Off] (Išjungta) ir tuomet spauskite OK.

## ... NUO KO PRADĖTI

- 2. Pasirinkite nustatymą ir spauskite OK.
- Sekite nurodymus ekrane norėdami pareguliuoti ryškumą arba peržiūrėti PhotoAlbum būseną.
- Norėdami išeiti iš greito meniu, spauskite MENU dar kartą.

## Žinokite šiuos klaviatūros simbolius

|                 | Įvestis anglų kalba.                                                           |
|-----------------|--------------------------------------------------------------------------------|
| ं               | Įvestis palaikoma Europos<br>kalba.                                            |
| 拼音              | Įvestis supaprastinta kinų<br>kalba.                                           |
| <b>Русск</b> ий | Įvestis rusų kalba.                                                            |
| \$#*/ABC        | Perjungimas norint pasirinkti<br>simbolius, skyrybos ženklus ar<br>skaitmenis. |
| aA              | Perjungimas tarp mažųjų ir<br>didžiųjų raidžių.                                |
|                 | Įvesti tarpą.                                                                  |
| <b>←</b>        | Pereiti į kitą eilutę.                                                         |

## 4. LEISKITE

## Rodykite nuotraukas

## Pastaba

- Jūs galite rodyti JPEG nuotraukas prezentacijos režimu per PhotoAlbum.
- 1. Namų meniu, pasirinkite [Play] (Leisti) ir tuomet spauskite **OK**.

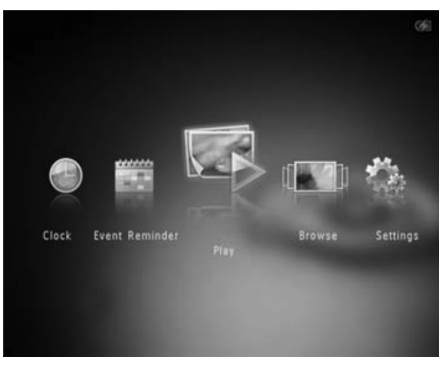

- → (SPH8408 / SPH8428) Nuotraukos yra rodomos prezentacijos režimu.
- (SPH8528) Nuotraukos / video yra rodomi prezentacijos režimu. Jei kataloge yra muzikos failų, nuotraukos yra rodomos su fonine muzika.

#### Prezentacijos režime:

- Norėdami pasirinkti prieš tai buvusią / sekančią nuotrauką, spauskite ◀ / ►.
- Norėdami padaryti pauzę prezentacijoje, spauskite OK.
- Norėdami tęsti prezentaciją, spauskite OK dar kartą.
- Norėdami peržiūrėti nuotraukas / video albumo režime, spauskite ♀.
- Norėdami peržiūrėti nuotraukas / video bangų režime, spauskite 
   du kartus.
- Norėdami peržiūrėti nuotraukas filmo juostelės režimu, greitai perbraukite per kairėn/dešinėn slinkiklį iš kairės pusės į dešinę.

#### Filmo juostelės režime:

- Norėdami pasirinkti prieš tai buvusią / sekančią nuotrauką, spauskite ◀ / ►.
- Norėdami sugrįžti į prezentacijos režimą, spauskite OK.

## 🔆 Patarimas

 Jei maždaug 15 sekundžių joks mygtukas nepaspaudžiamas, filmo juostelė dingsta ir prezentacija tęsiama.

#### Prezentacijos ir nuotraukų valdymas

Jūs galite valdyti nuotraukas prezentacijos režime arba keisti prezentacijos režimo nustatymus:

1. Spauskite MENU.

➡ Pasirinkimų meniu pasirodo.

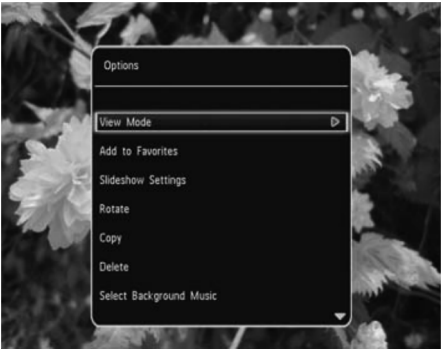

- 2. Pasirinkite nustatymą, tuomet spauskite OK.
- [View Mode] (Žiūrėjimo režimas): pasirinkite žiūrėjimo režimą.
- [Add to Favorites] (Pridėti prie mėgstamiausių): pridėti failus į [Favorites] (Mėgstamiausi) katalogą, esantį PhotoAlbum.
- [Slideshow Settings] (Prezentacijos nustatymai)
  - [Interval] (Intervalas): nustatykite intervalą prezentacijoje.
  - [Shuffle] (Maišyti): leisti failus atsitiktine tvarka arba ne.
  - [Color Tone] (Spalvos tonas): nustatykite spalvas nuotraukoms.
  - **[File Type]** (Failų tipas, SPH8528): pasirinkite failų, rodomų prezentacijoje, tipą.
  - [Transition Effect] (Pakeitimo efektas): pasirinkti skaidrių pakeitimo efektą.

## ... NUSTATYMAI

 Pasirinkite [Set Beep] (Nustatyti pypsėjimą) ir tuomet spauskite OK.

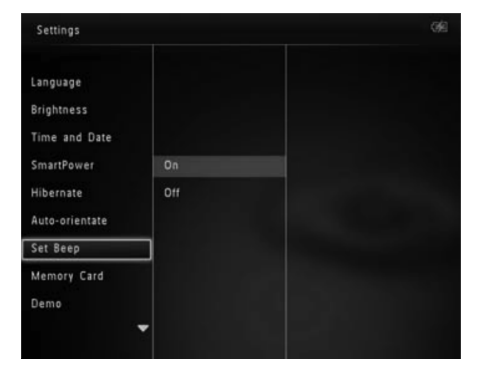

- 3. Pasirinkite [**On**] (ljungta) norėdami įjungti mygtukų garsą.
  - Norėdami išjungti mygtukų garsą, pasirinkite [Off].
- 4. Spauskite OK.

## Apsaugoti / pašalinti turinio apsaugą atmintinėje

Naudodamiesi šiuo PhotoAlbum, jūs galite ištrinti atmintinės, prijungtos prie PhotoAlbum turinį. Norėdami apsaugoti turinį, esantį atmintinėje, nuo netyčinio ištrynimo, jūs galite išjungti trynimo funkciją.

1. Pagrindiniame ekrane, pasirinkite [Settings] (Nustatymai) ir tuomet spauskite OK.

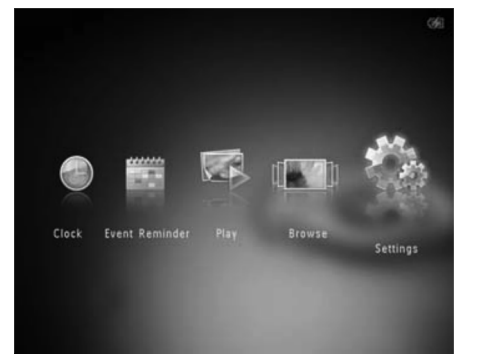

2. Pasirinkite [Memory Card] (Atminties kortelė) ir tuomet spauskite OK.

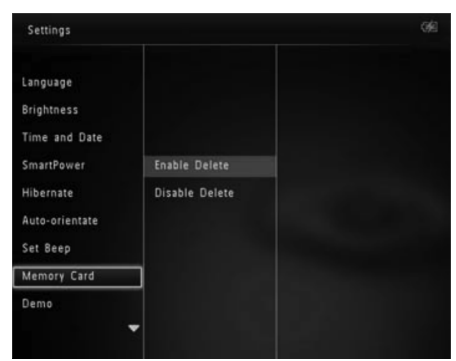

 Pasirinkite [Enable Delete] (ljungti trynimą) / [Disable Delete] (lšjungti trynimą) ir tuomet spauskite OK.

# Įjunkite / išjunkite demonstracinį režimą

- 📕 Pastaba
- Demonstracinio režimo funkcija yra efektyvi nuotraukų ar video prezentacijoje.
- 1. Pagrindiniame ekrane, pasirinkite [Settings] (Nustatymai) ir tuomet spauskite OK.

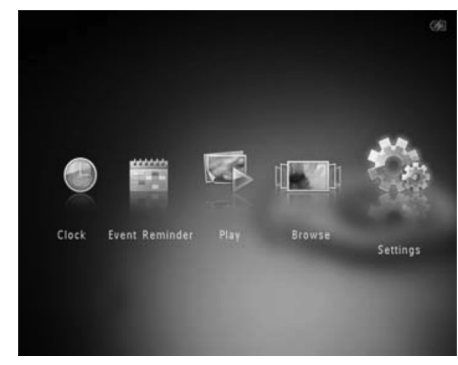

- 3. Pasirinkite nustatymą ir tuomet spauskite **OK**.
  - Po pasirinkto periodo PhotoAlbum 'užmiega'.
  - Norėdami išjungti 'miego' funkciją, pasirinkite [Never] (Niekada) ir tuomet spauskite OK.

| Settings       |            |  |
|----------------|------------|--|
| Language       | Never      |  |
| Brightness     | 15 Minutes |  |
| Time and Date  | 20 Minutes |  |
| SmartPower     | 25 Minutes |  |
| Hibernate      | 30 Minutes |  |
| Auto-orientate | 45 Minutes |  |
| Set Beep       | 1 Hour     |  |
| Memory Card    | 2 Hours    |  |
| Demo           | 3 Hours    |  |
|                | -          |  |
|                |            |  |

• Norėdami 'prikelti' PhotoAlbum, spauskite 😃

# Nustatykite automatinę orientaciją

Naudodami automatinės orientacijos funkciją, jūs galite rodyti nuotraukas teisingai suorientuotas priklausomai nuo horizontalios / vertikalios PhotoAlbum pozicijos.

1. Pagrindiniame ekrane, pasirinkite [Settings] (Nustatymai) ir tuomet spauskite OK.

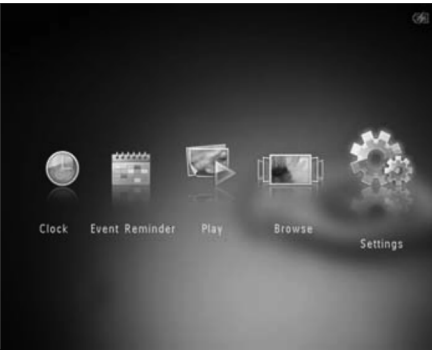

- 2. Pasirinkite [Auto-orientate] (Automatinis orientavimas) ir tuomet spauskite OK.
- 3. Pasirinkite [On] (ljungta) ir tuomet spauskite OK.

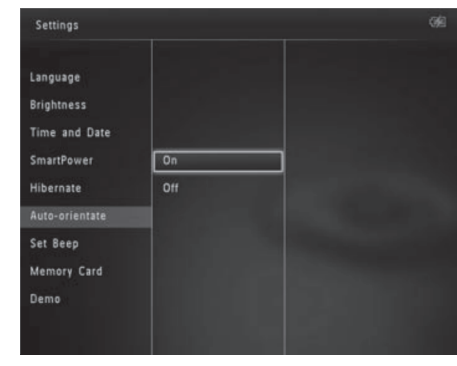

 Norėdami išjungti automatinio orientavimo funkciją, pasirinkite [Off] (Išjungta) ir tuomet spauskite OK.

## Įjunkite / išjunkite mygtukų garsą

1. Pagrindiniame ekrane, pasirinkite [Settings] (Nustatymai) ir tuomet spauskite OK.

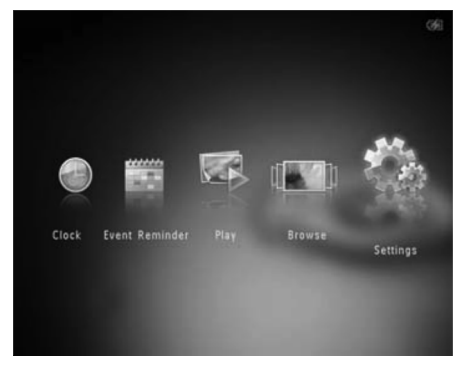

## ... LEISKITE

- **[Background Color]** (Fono spalva): pasirinkite fono spalvą.
- [Rotate] (Pasukti): pasirinkite nuotraukos suorientavimą.
- [Copy] (Kopijuoti): kopijuoti nuotrauką į kitą albumą.
- [Delete] (Trinti): ištrinti nuotrauką.
- [Select Background Music] (Pasirinkti foninę muziką, SPH8528): [jungti / išjungti foninę muziką nuotraukų prezentacijai.
- [Brightness] (Ryškumas): spauskite ▲ / ▼ norėdami pareguliuoti ekrano ryškumą.

#### Priartinti ir apkirpti nuotrauką

Kai žiūrite nuotraukas po vieną, jūs galite ją priartinti, apkirpti ir išsaugoti kaip naują nuotrauką:

- 1. Prezentacijos režime, spauskite ® norėdami priartinti nuotrauką.
- 2. Spauskite MENU.
- 3. Pasirinkite [Crop and Save] (Apkirpti ir išsaugoti), tuomet spauskite OK.

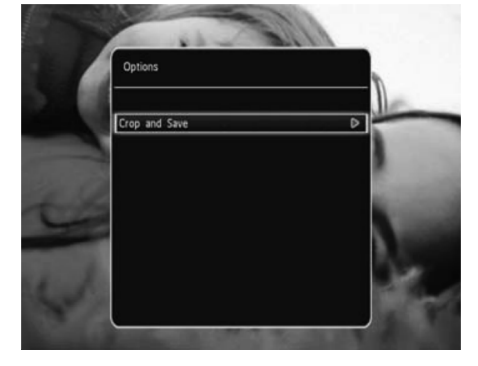

└→ Patvirtinimo žinutė pasirodo.

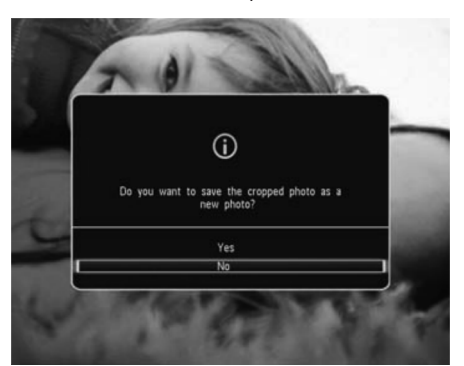

- 4. Pasirinkite [Yes] (Taip), tuomet spauskite OK.
  - Norėdami nutraukti veiksmą, pasirinkite [No] (Ne) ir tuomet spauskite OK.
- Pasirinkite albumą arba sukurkite albumą, kuriame norite saugoti nuotrauką ir tuomet spauskite **0K**.
  - Kai nuotrauka išsaugoma, PhotoAlbum grįžta į prezentacijos režimą.

#### Norėdami sukurti albumą, kuriame norite išsaugoti iškirptą nuotrauką:

1. Pasirinkite [Create New Album] (Sukurti naują albumą), tuomet spauskite OK.

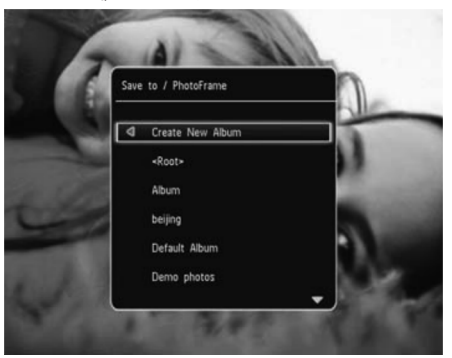

- Spauskite ▼ du kartus norėdami atidaryti klaviatūrą.
- Norėdami įvesti pavadinimą (apie 24 simbolius), pasirinkite raides / skaičius ir tuomet spauskite OK.

## ... LEISKITE

- Norėdami perjungti didžiąsias / mažąsias raides, pasirinkite aA rodomoje klaviatūroje ir tuomet spauskite **OK**.
- Kai pavadinimą įvedate, spauskite ✓ ir tuomet spauskite OK.
- 5. Spauskite OK norėdami pradėti išsaugojimą.

## Leisti video (SPH8528)

#### Pastaba

- SPH8528 groja daugumą video klipų iš skaitmeninių kamerų M-JPEG (\*.avi / \*.mov), MPEG-1 (\*.mpg/ \*.dat/ \*.avi/ \*.mov) ir MPEG-4 (\*.avi/ \*. mov/ \*.mp4) formatais. Kai kurie video klipai gali turėti suderinamumo problemų grojant per PhotoAlbum. Prieš leisdami šiuos failus, įsitikinkite, kad jie yra suderinami su PhotoAlbum.
- Kai kurie video klipai, kuriu formatas nėra pilnai suderinamas su PhotoAlbum, gali būti grojami be garso ir 🛪 rodant ekrane.
- Albumo / failų rodymo / filmo juostelės režime, video failai rodomi su asimboliu viršuje.
- 1. Pagrindiniame lange pasirinkite [Browse] (Naršyti) ir tuomet spauskite OK.

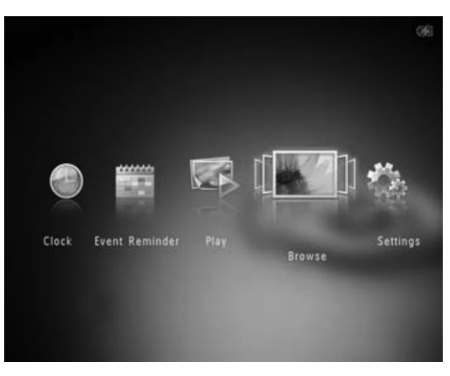

- 2. Spauskite 🔍 norėdami įjungti albumo režimą.
- Pasirinkite katalogą, tuomet spauskite norėdami jį pasiekti.
- 4. Pasirinkite video, tuomet spauskite OK.

#### Video grojimo metu:

- Norėdami pareguliuoti garsumą, spauskite
   ▲ / ▼.
- Norėdami padaryti pauzę / tęsti grojimą, spauskite **OK**.
- Norėdami leisti prieš tai buvusį / sekantį video, spauskite ◀ / ►.
- Greitai perbraukite kairėn / dešinėn slinkiklį vieną kartą norėdami prasukti failą dvibubu greičiu, du kartus – keturgubu greičiu, trečią kartą – norėdami grįžti prie normalaus greičio.
- Greito prasukimo metu, spauskite OK norėdami tęsti grojimą normaliu greičiu.

#### Valdykite video failus (SPH8528)

#### Jūs galite valdyti video failus, kuriuos leidžiate:

Grojimo metu, spauskite MENU.
 → Pasirinkimu meniu parodomas.

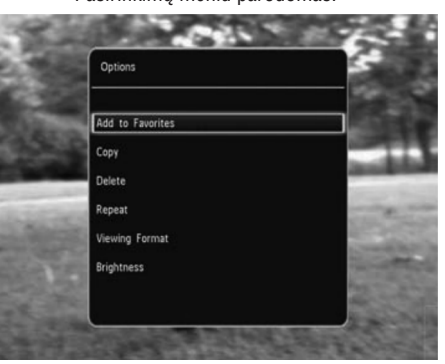

- 2. Pasirinkite nustatymą, tuomet spauskite OK.
- [Add to Favorites] (Pridėti prie mėgstamiausių): pridėti video į [Favorites] (Mėgstamiausi) katalogą, esantį PhotoAlbum.
- [Copy] (Kopijuoti): kopijuoti video į kitą albumą.
- [Delete] (Trinti): ištrinti video.
- [Repeat] (Kartoti)

.

•

- [Play in Loop] (Groti vis kartojant): groti kartojant
- [Play Once] (Groti vieną kartą): groti vieną kartą

## ... NUSTATYMAI

## Nustatykite SmartPower laikmatį

Su SmartPower laikmačiu jūs galite nustatyti laiką, kai PhotoAlbum ekranas automatiškai įsijungia ar išsijungia. Kai ekranas automatiškai išsijungia, PhotoAlbum pereina į budėjimo (miego) režimą.

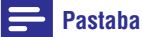

- Įsitikinkite, kad PhotoAlbum laikas nustatytas teisingai.
- 1. Pagrindiniame ekrane, pasirinkite [Settings] (Nustatymai) ir tuomet spauskite OK.

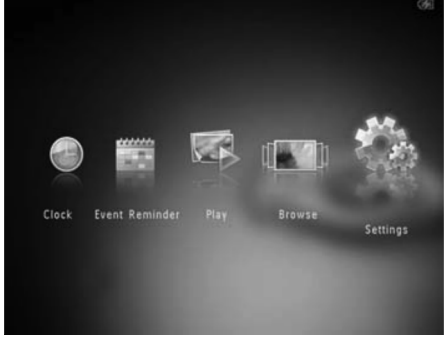

- 2. Pasirinkite [SmartPower] ir tuomet spauskite OK.
- 3. Pasirinkite [Timer] (Laikmatis) ir tuomet spauskite ►.

| Settings                                |       |              | 0 |
|-----------------------------------------|-------|--------------|---|
| Language<br>Brightness<br>Time and Date |       |              |   |
| SmartPower                              | Timer | Off          |   |
| Hibernate                               |       | Set On-Time  |   |
| Auto-orientate                          |       | Set Off-Time |   |
| Set Beep                                |       |              |   |
| Memory Card                             |       |              |   |
| D                                       |       |              |   |

 Pasirinkite [Set On-Time] (Nustatyti įsijungimo laiką) / [Set Off-Timer] (Nustatyti išsijungimo laiką) ir tuomet spauskite OK.

- Norėdami išjungti SmartPower funkciją, pasirinkite [Off] (Išjungta) ir tuomet spauskite OK.
- Spauskite ▲ / ▼ / ◀ / ► norėdami nustatyti laiką ir tuomet spauskite OK.

## 🔆 Patarimas

- Kai PhotoAlbum yra budėjimo (miego) režime, jūs galite spausti <sup>(1)</sup> norėdami jį jjungti.
- Kai PhotoAlbum naudoja bateriją, po ilgesnio laiko be jokių veiksmų, ekrano apšvietimas sumažėja ir prietaisas persijungia į budėjimo režimą.

## 'Užmigdykite' PhotoAlbum

1. Pagrindiniame ekrane, pasirinkite [Settings] (Nustatymai) ir tuomet spauskite OK.

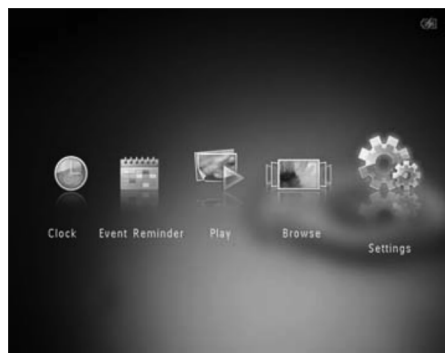

2. Pasirinkite [Hibernate] ('Miegoti') ir spauskite OK.

## Nustatykite laiką / datą

1. Pagrindiniame ekrane, pasirinkite [Settings] (Nustatymai) ir tuomet spauskite OK.

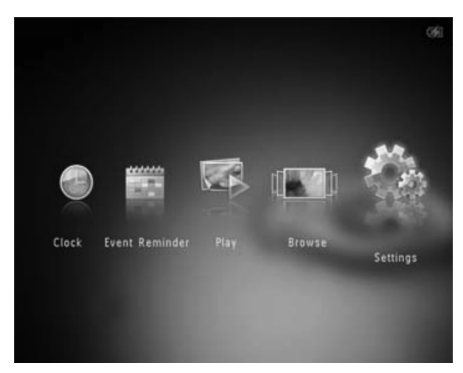

- 2. Pasirinkite [Time and Date] (Laikas ir data) ir tuomet spauskite OK.
- Pasirinkite [Set Time] (Nustatyti laiką) / [Set Date] (Nustatyti datą) ir tuomet spauskite OK.

| Settings                                                                     |                                                                  |         |  |
|------------------------------------------------------------------------------|------------------------------------------------------------------|---------|--|
| Language<br>Brightness<br>Time and Date                                      |                                                                  |         |  |
| SmartPower<br>Hibernate<br>Auto-orientate<br>Set Beep<br>Memory Card<br>Demo | Set Time<br>Set Date<br>Select Time Format<br>Select Date Format | 02 : 28 |  |

 Spauskite ▲ / ▼ / ◀ / ► norėdami pareguliuoti minutes / valandas / dienas / mėnesius / metus ir tuomet spauskite OK.

### Nustatykite laiko / datos formatą

1. Pagrindiniame ekrane, pasirinkite [Settings] (Nustatymai) ir tuomet spauskite OK.

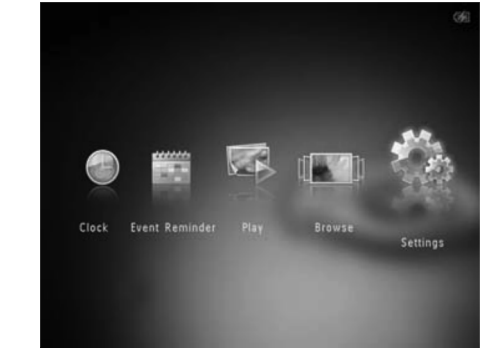

- Pasirinkite [Time and Date] (Laikas ir data) ir tuomet spauskite OK.
- 3. Pasirinkite [Select Time Format] (Pasirinkti laiko formata) / [Select Date Format] (Pasirinkti datos formata) ir tuomet spauskite
- 4. Pasirinkite formatą ir tuomet spauskite **OK**.

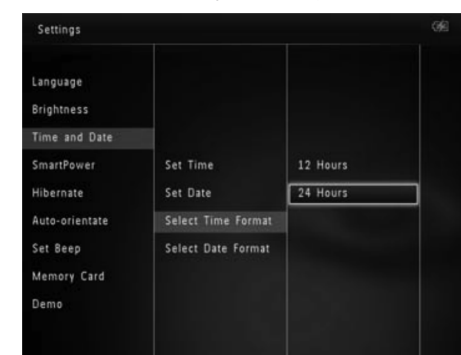

## ... LEISKITE

- [Viewing format] (Žiūrėjimo formatas)
  - [Full Screen] (Pilnas ekranas): leisti vaizdą per visą ekraną
  - [Original] (Originalus): leisti vaizdą originaliu formatu.
- [Brightness] (Ryškumas): pridėti ryškumo

## 📕 Pastaba

- Tik MP3 ar WAV muzikos failus galima groti naudojantis PhotoAlbum.
- Nuotraukų rodymo metu, spauskite MENU.
   → Pasirinkimų meniu pasirodo.
- Spauskite ▼ pakartotinai norėdami pasirinkti [Select Background Music] (Pasirinkti fono muziką) ir tuomet spauskite OK.
- 3. Pasirinkite [Select Music] (Pasirinkti muziką) ir tuomet spauskite OK.
- 4. Pasirinkite katalogą.
- 5. Pasirinkite muziką.
  - Norėdami pasirinkti visą muziką, esančią kataloge, pereikite prie 6 žingsnio.
  - Norėdami pasirinkti dalį muzikos, esančios kataloge, spauskite ► ir tuomet pasirinkite muziką.
- 6. Spauskite OK.

#### Jei jau pasirinkote muzika:

- Iš [Select Background Music] (Pasirinkti fono muziką) meniu pasirinkite [Music On] (Muzika jjungta) ir spauskite OK.
- Pasirinkti muzikos failai grojami.
- Norėdami sustabdyti muzikos grojimą, pasirinkite [Music Off] (Muzika išjungta) ir tuomet spauskite OK.
- Norėdami pareguliuoti muzikos garsumą grojimo metu, spauskite ▲ / ▼.

#### Muzikos meniu:

- 1. Pasirinkite muzikos katalogą, tuomet spauskite MENU.
  - → Muzikos meniu parodomas.
- 2. Pasirinkite nustatymą norėdami tęsti.
  - Kopijuoti muziką į kitą katalogą.
  - Ištrinti muziką.

.

Pareguliuoti muzikos garsumą.

## 5. NARŠYKITE

# Naršykite ir valdykite albumus ir failus

Jūs galite naršyti ir valdyti albumus ir failus bangų režime arba albumo režime.

#### • Bangų režimas:

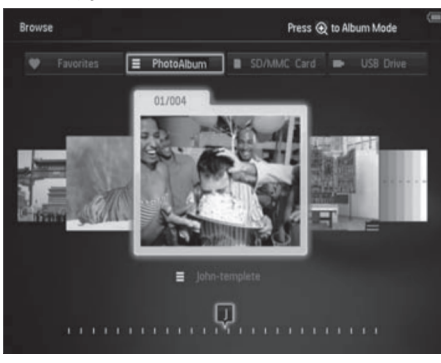

#### • Albumo režimas:

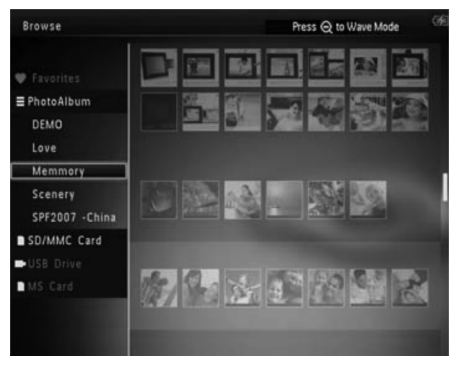

#### Naršyti albumus:

1. Pagrindiniame lange, pasirinkite [Browse] (Naršyti) ir tuomet spauskite OK.

→ Albumai rodomi bangų režime.

- 2. Spauskite ® norėdami įjungti albumo režimą.

Bangų / albumo režime:

- Spauskite **OK** vieną kartą: nuotrauka rodoma pauzės režime.
- Spauskite **OK** du kartus: prezentacija pradedama.

#### Valdykite albumus ir failus:

- 1. Pasirinkite albumą / prietaisą, spauskite **MENU**.
  - └→ Pasirinkimų meniu parodomas.
- 2. Pasirinkite nustatymą, tuomet spauskite **OK** norėdami tęsti.

#### Prietaiso meniu:

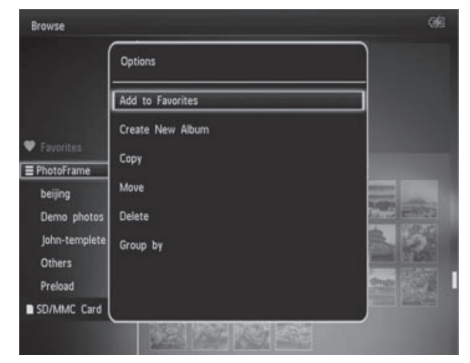

- [Add to Favorites] (Pridėti prie mėgstamiausių): pridėti failą į [Favorites] (Mėgstamiausi) katalogą, esantį PhotoAlbum.
- [Create New Album] (Sukurti naują albumą): sukurkite naują albumą.
- [Copy] (Kopijuoti): kopijuoti failą į kitą albumą.
- [Move] (Perkelti): perkelti failą, esantį prietaise, į kitą albumą.
- [Delete] (Trinti): ištrinti failą.
- [Group by] (Grupuoti pagal): grupuokite failus prietaise pagal pavadinimą arba datą.

## 8. NUSTATYMAI

## Pasirinkite ekrano kalbą

1. Pagrindiniame ekrane, pasirinkite [Settings] (Nustatymai) ir tuomet spauskite OK.

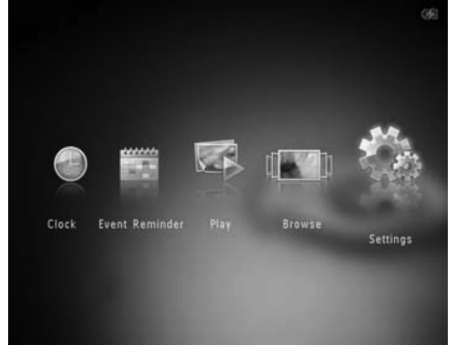

- 2. Pasirinkite [Language] (Kalba) ir tuomet spauskite OK.
- 3. Pasirinkite kalbą ir tuomet spauskite OK.

| Settings       |            |   |
|----------------|------------|---|
| Language       | English    |   |
| Brightness     | Français   |   |
| Time and Date  | Deutsch    |   |
| SmartPower     | Español    |   |
| Hibernate      | Italiano   |   |
| Auto-orientate | Dansk      |   |
| Set Beep       | Nederlands |   |
| Memory Card    | Português  |   |
| Demo           | Русский    |   |
|                |            | - |
|                |            |   |

## Pareguliuokite ryškumą

Jūs galite pareguliuoti savo PhotoAlbum ryškumą norėdami išgauti geriausią vaizdą.

1. Pagrindiniame ekrane, pasirinkite [Settings] (Nustatymai) ir tuomet spauskite OK.

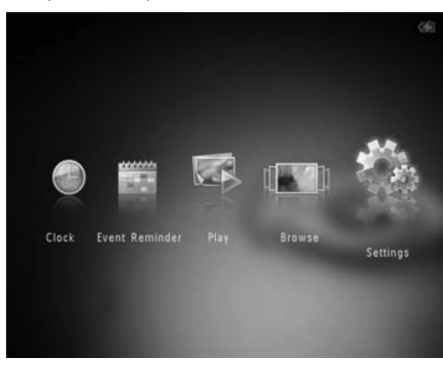

2. Pasirinkite [Brightness] (Ryškumas) ir tuomet spauskite OK.

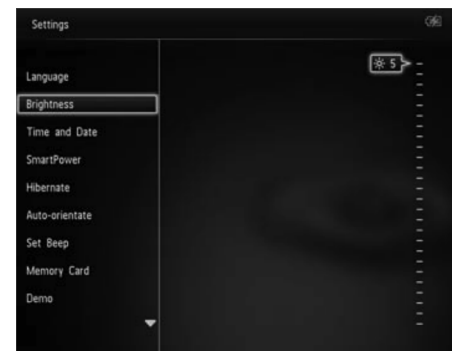

 Spauskite ▲ / ▼ norėdami pareguliuoti ryškumą ir tuomet spauskite OK.

## ... ĮVYKIŲ PRIMINIMAI

## Peržiūrėkite įvykio priminimą

 Pagrindiniame lange pasirinkite [Event Reminder] (lvykio priminimas) ir tuomet spauskite OK.

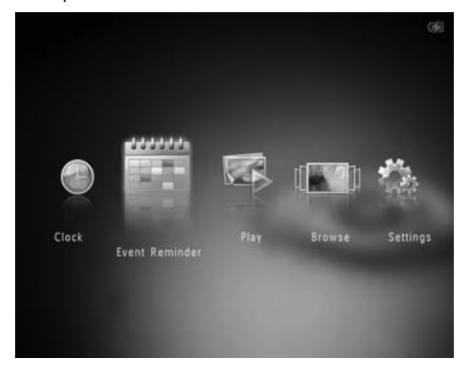

 Pasirinkite [View Event Reminder] (Peržiūrėti įvykio priminimą) ir tuomet spauskite OK.

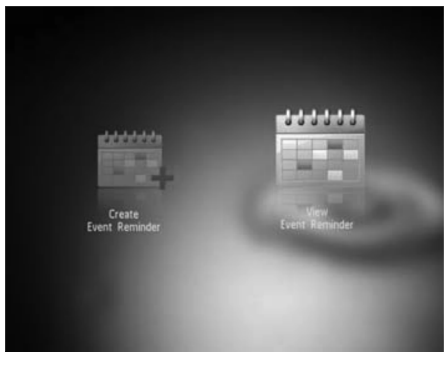

- Pasirinkite įvykio priminimą ir tuomet spauskite OK.
  - └→ Įvykio priminimas parodomas.

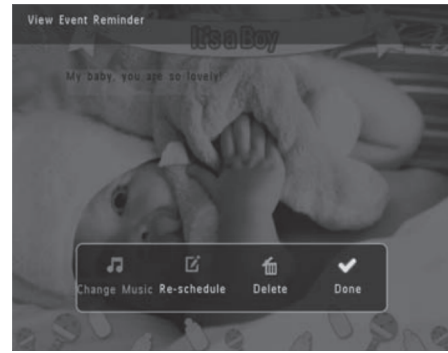

- Spauskite **MENU** ir tuomet pasirinkite vieną iš šių nustatymų norėdami tęsti.
  - [Change Music] (Keisti muziką) (SPH8528): pakeiskite foninę muziką įvykio priminimui.
- [Re-schedule] (Pakeisti tvarkaraštį): pakeiskite įvykio priminimą.
- [Delete] (lštrinti): ištrinkite įvykio priminimą.
- Norėdami grįžti ir peržiūrėti kitus įvykių priminimus, pasirinkite [Done] (Atlikta) ir tuomet spauskite OK.

## ... NARŠYKITE

#### Albumo meniu:

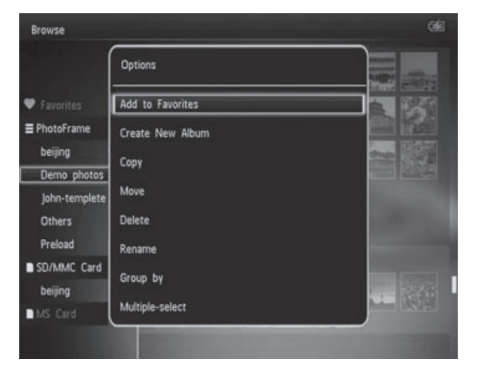

- [Add to Favorites] (Pridėti prie mėgstamiausių): pridėti failą albume į [Favorites] (Mėgstamiausi) katalogą, esantį PhotoAlbum.
- [Create New Album] (Sukurti naują albumą): sukurkite naują albumą.
- [Copy] (Kopijuoti): kopijuoti failą albume į kitą albumą.
- [Move] (Perkelti): perkelti failą, esantį albume, į kitą albumą.
- [Delete] (Trinti): ištrinti failą iš albumo.
- [Group by] (Grupuoti pagal): grupuokite failus prietaise pagal pavadinimą arba datą.
- [Multiple-select] (Kelių pasirinkimas): pasirinkite keletą nuotraukų norėdami jas valdyti.

#### Mažų paveikslėlių meniu:

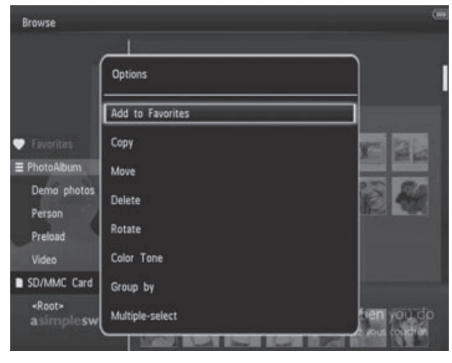

 [Add to Favorites] (Pridėti prie mėgstamiausių): pridėti failą albume į [Favorites] (Mėgstamiausi) katalogą, esantį PhotoAlbum.

- [Copy] (Kopijuoti): kopijuoti failą albume į kitą albumą.
- [Move] (Perkelti): perkelti failą, esantį albume, į kitą albumą.
- [Delete] (Trinti): ištrinti failą iš albumo.
- [Rotate] (Pasukti) (tik nuotraukų meniu): pasukti nuotrauką albume.
- **[Color Tone]** (Spalvos tonas) (tik nuotraukų meniu): pasirinkite spalvą nuotraukai.
- [Group by] (Grupuoti pagal): grupuokite failus prietaise pagal pavadinimą arba datą.
- [Multiple-select] (Kelių pasirinkimas): pasirinkite keletą nuotraukų norėdami jas valdyti.

#### Kai pasirenkate [Favorite] (Mėgstamiausi) albumą, kitoks meniu yra rodomas:

- [Remove from Favorites] (Pašalinti iš mėgstamiausių): pašalinti failą iš [Favorites] (Mėgstamiausi) albumo.
- [Copy] (Kopijuoti): kopijuoti failą albume į kitą albumą.
- [Delete] (Trinti): ištrinti failą iš albumo.
- [Group by] (Grupuoti pagal): grupuokite failus prietaise pagal pavadinimą arba datą.

#### Pridėti failą į mėgstamiausių albumą

#### Norėdami pridėti failą į [Favorites] (Mėgstamiausi) albumą:

1. Pasirinkite [Add to Favorites] (Pridėti prie mėgstamiausių) ir spauskite OK.

#### Sukurkite naują albumą

- 1. Pasirinkite [Create New Album] (Sukurti naują albumą), tuomet spauskite OK.
- 2. Spauskite ▼ du kartus norėdami atidaryti klaviatūrą.
- Norėdami įvesti pavadinimą (apie 24 simbolius), pasirinkite raides / skaičius ir tuomet spauskite OK.
  - Norėdami perjungti didžiąsias / mažąsias raides, pasirinkite aA rodomoje klaviatūroje ir tuomet spauskite OK.
- Kai pavadinimą įvedate, spauskite ✓ ir tuomet spauskite OK.
- 5. Spauskite OK norėdami pradėti išsaugojimą.

## ... NARŠYKITE

#### Kopijuokite failus

- 1. Pasirinkite [Copy] (Kopijuoti) ir spauskite OK.
- 2. Pasirinkite albumą, į kurį norite kopijuoti ir spauskite **OK** norėdami pradėti kopijavimą.

#### Perkelkite failus

- 1. Pasirinkite [Move] (Perkelti) ir spauskite OK.
- Pasirinkite albumą, į kurį norite perkelti ir spauskite OK norėdami pradėti perkėlimą.

## lštrinkite failus

- Pasirinkite [Delete] (Ištrinti) ir spauskite OK.

   → Patvirtinimo žinutė pasirodo.
- 2. Pasirinkite [Yes] (Taip), tuomet spauskite OK norėdami pradėti trynimą.
  - Norėdami nutraukti veiksmą, spauskite 🕁.

### **Grupuokite failus**

Jūs galite grupuoti failus albume pagal datą arba pagal pavadinimą.

- 1. Pasirinkite [Group by] (Grupuoti pagal) ir tuomet spauskite OK.
- 2. Pasirinkite grupavimo metodą.
  - Norėdami grupuoti pagal pavadinimą, pasirinkite [Name] (Pavadinimas) ir tuomet spauskite OK.
  - Norėdami grupuoti pagal datą, pasirinkite [Date] (Data) ir tuomet spauskite OK.

### Pervadinkite albumą

- 1. Pasirinkite [Rename] (Pervadinti) ir tuomet spauskite OK.
  - → Klaviatūra pasirodo.
- 2. Spauskite ▼ du kartus norėdami atidaryti klaviatūrą.
- Norėdami įvesti pavadinimą (apie 24 simbolius), pasirinkite raides / skaičius ir tuomet spauskite OK.
  - Norėdami perjungti didžiąsias / mažąsias raides, pasirinkite aA rodomoje klaviatūroje ir tuomet spauskite OK.
- Kai pavadinimą įvedate, spauskite ✓ ir tuomet spauskite OK.

## Pasirinkite keletą failų valdymui vienu metu

- 1. Pasirinkite [Multiple-select] (Kelių pasirinkimas) ir tuomet spauskite OK.
- 2. Pasirinkite failus.
  - Norėdami pasirinkti visus failus albume, spauskite **OK**.
  - Norėdami pasirinkti keletą failų: spauskite

     ✓ / ▼ / ▼ / ▶ ir OK norėdami pasirinkti failą. Tuomet pakartokite šį žingsnį norėdami pasirinkti daugiau failų.
  - Norėdami pašalinti failą iš pasirinkimo, pažymėkite jį ir spauskite OK dar kartą.
- Pabaigę pasirinkimą, spauskite MENU norėdami tęsti.
  - Nustatymų meniu parodomas.
- 4. Pasirinkite nustatymą norėdami tęsti.
  - [Add to Favorites] (Pridėti prie mėgstamiausių): pridėti failą albume į [Favorites] (Mėgstamiausi) katalogą, esantį PhotoAlbum.
  - [Copy] (Kopijuoti): kopijuoti failą albume į kitą albumą.
  - [Move] (Perkelti): perkelti failą, esantį albume, į kitą albumą.
  - [Delete] (Trinti): ištrinti failą iš albumo.
  - [Rotate] (Pasukti): pasukti failą albume.
  - [Play Slideshow] (Leisti prezentaciją): rodyti pasirinktus failus prezentacijos režimu.

#### Pasukite nuotraukas

.

- 1. Pasirinkite [Rotate] (Pasukti) ir tuomet spauskite **OK**.
- 2. Pasirinkite kampą, kuriuo norite pasukti ir spauskite **OK**.

## ... ĮVYKIŲ PRIMINIMAI

#### Norėdami paredaguoti įvykio priminimo tekstą:

1. Pasirinkite [Edit Text] (Redaguoti tekstą) ir tuomet spauskite OK.

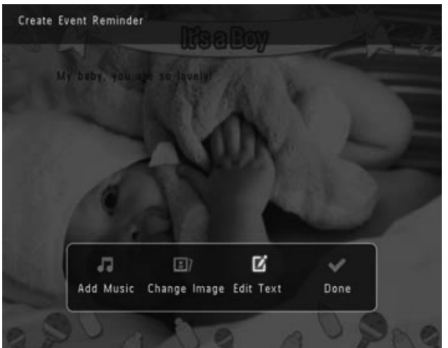

2. Pasirinkite nustatytą šabloną ir tuomet spauskite OK.

└→ Klaviatūra pasirodo.

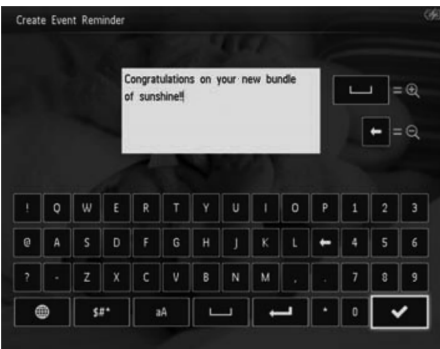

- Spauskite ▼ du kartus norėdami atidaryti klaviatūrą.
- Norėdami įvesti tekstą, pasirinkite raides / skaičius ir tuomet spauskite OK.
  - Pasirinkite įvedimo metodą, žiūrėkite skyrių 'Žinokite šiuos klaviatūros simbolius'
  - Norėdami perjungti didžiąsias / mažąsias raides, pasirinkite aA rodomoje klaviatūroje ir tuomet spauskite OK.
- Kai tekstą įvedate, spauskite ✓ ir tuomet spauskite OK.

 Spauskite ▲ / ▼ / ◄ / ► norėdami pakoreguoti teksto poziciją ir tuomet spauskite OK.

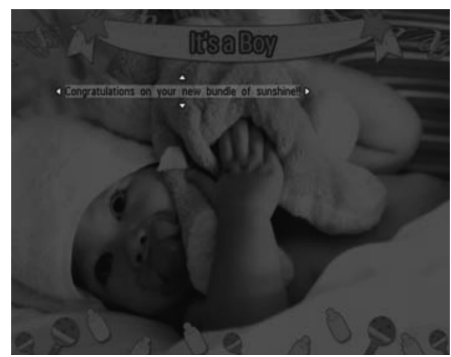

7. Spauskite ▲ / ▼ / ◀ / ► norėdami pasirinkti teksto spalvą ir šriftą ir tuomet spauskite OK.

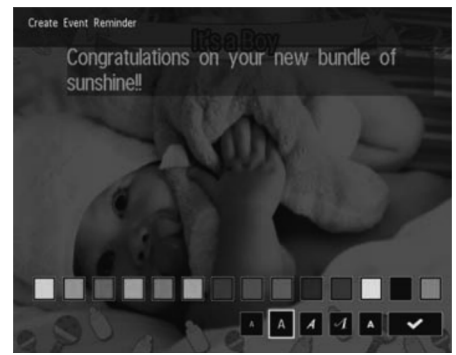

- 8. Pereikite prie 🗸 ir tuomet spauskite OK.
- 9. Pasirinkite [Done] (Atlikta) ir tuomet spauskite OK.

## ... ĮVYKIŲ PRIMINIMAI

2. Pasirinkite [Create Event Reminder] (Sukurkite jvykio priminimą) ir tuomet spauskite OK.

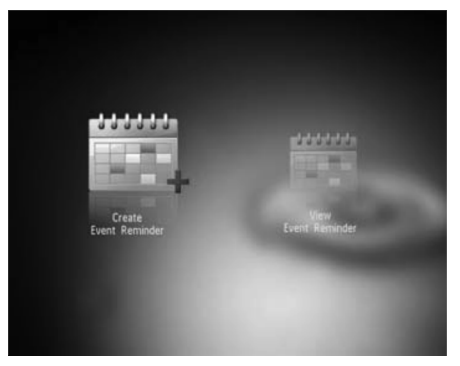

 Spauskite ◀ / ► norėdami pasirinkti šabloną ir tuomet spauskite OK.

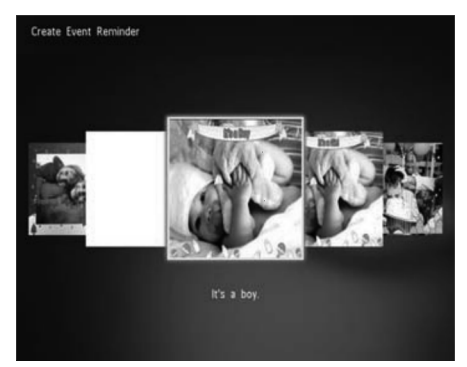

- 4. Pasirinkite vieną iš sekančių pasirinkimų įvykio priminimui:
  - [Add Music] (Pridėti muziką) (SPH8528): pridėkite muziką įvykio priminimui.
  - [Change Image] (Pakeisti paveikslėlį): pakeiskite paveikslėlį įvykio priminimui.
  - [Edit Text] (Redaguokite tekstą): redaguokite įvykio priminimo tekstą.

Pridėkite foninę muziką įvykio priminimui:

 Pasirinkite [Add Music] (Pridėti muziką) ir tuomet spauskite OK norėdami patvirtinti.

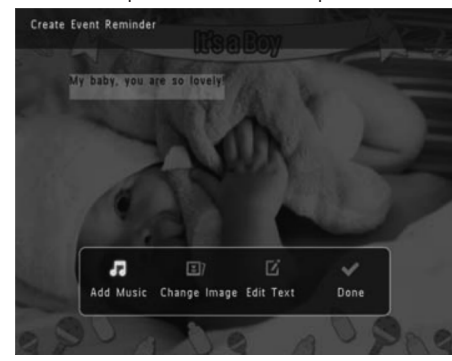

2. Pasirinkite muziką, esančią PhotoAlbum ir tuomet spauskite **OK** norėdami patvirtinti.

Norėdami pakeisti įvykio priminimo paveikslėlį:

1. Pasirinkite [Change Image] (Keisti paveikslėlį) ir tuomet spauskite OK.

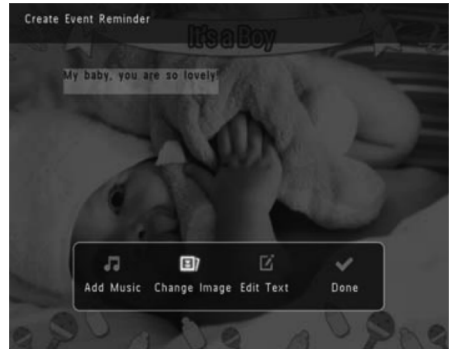

2. Pasirinkite paveikslėlį, esantį PhotoAlbum ir tuomet spauskite **OK**.

## 6. LAIKRODIS

## Rodyti laikrodį

1. Pagrindiniame lange pasirinkite [Clock] (Laikrodis) ir tuomet spauskite OK.

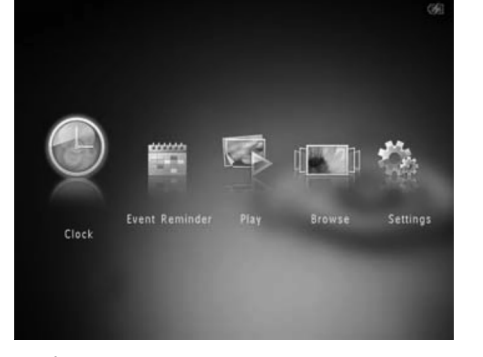

└→ Laikrodis / kalendorius parodomas.

## Laikrodžio meniu

1. Kai laikrodis / kalendorius rodomas, spauskite **MENU** norėdami įeiti į laikrodžio meniu.

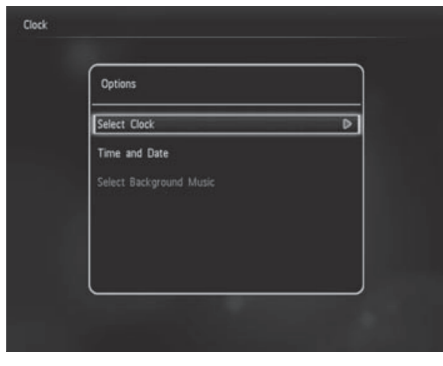

- [Select Clock] (Pasirinkti laikrodį): pasirinkite kitą laikrodžio ar kalendoriaus šabloną rodymui.
- [Time and Date] (Laikas ir data): spauskite
   ▲ / ▼ / ▼ / ▶ norėdami nustatyti laiką / datą arba pasirinkti laiko / datos formatą.

Norėdami sužinoti daugiau, žiūrėkite skyrių 'Nustatymai – Nustatykite laiką ir datą'.

 [Select Background Music] (Pasirinkti fono muziką) (SPH8528): pasirinkite foninę muziką, kuri grotų laikrodžio režime.

### Pasirinkite laikrodžio / kalendoriaus stilių

- Laikrodžio meniu, pasirinkite [Select Clock] (Pasirinkti laikrodį) ir tuomet spauskite OK.
- 2. Spauskite ◀ / ► norėdami pasirinkti laikrodžio ar kalendoriaus šabloną ir spauskite **OK**.

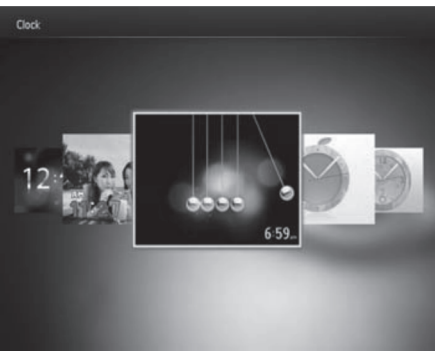

• Norėdami grįžti į pagrindinį langą, nuspauskite ir palaikykite 🏠.

## 7. ĮVYKIŲ PRIMINIMAI

## Sukurkite įvykio priminimą

1. Pagrindiniame lange pasirinkite [Event reminder] (lvykio priminimas) ir tuomet spauskite OK.

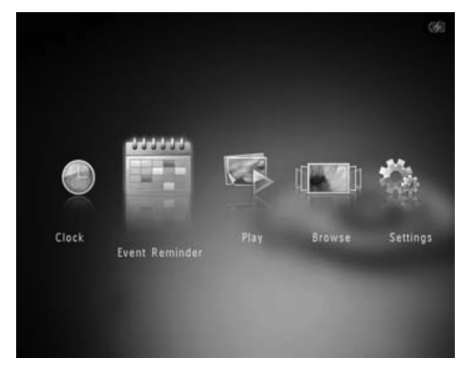

2. Pasirinkite [Create Event Reminder] (Sukurti įvykio priminimą) ir tuomet spauskite OK.

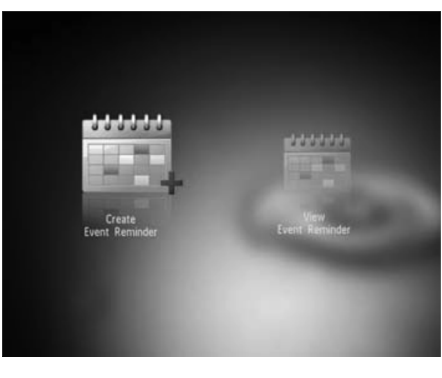

 Spauskite ◀ / ► norėdami pasirinkti šabloną įvykio priminimui ir tuomet spauskite OK.

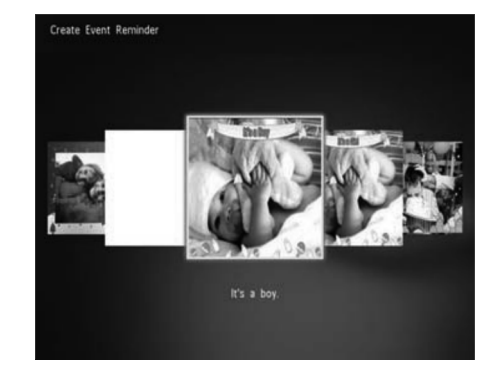

- └→ Pasirinkimų sąrašas pasirodo.
- (SPH8528) Pridėkite muziką įvykio priminimui.
- Pakeiskite įvykio priminimo paveikslėlį.
- Pakoreguokite įvykio priminimo tekstą.
- Nustatykite realų laiką ir datą, jei reikia.
- 4. Pasirinkite [Done] (Atlikta) ir tuomet spauskite

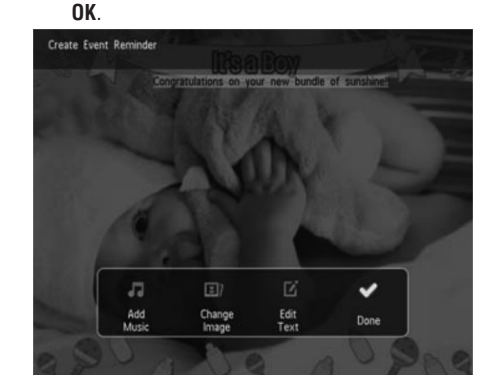

Ekrane pasirodo pranešimas nustatyti įvykio priminimą.

## ... ĮVYKIŲ PRIMINIMAI

#### 5. Įrašykite informaciją.

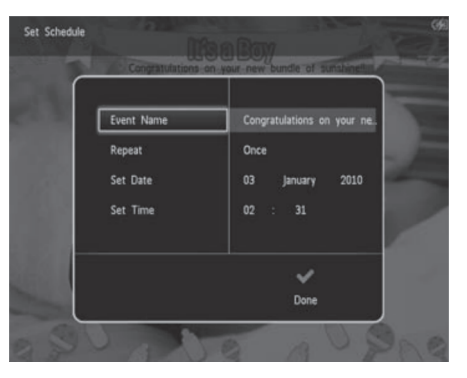

- [Event Name] (Įvykio pavadinimas): įveskite pavadinimą. Norėdami sužinoti daugiau, žiūrėkite skyrių 'Įveskite įvykio priminimo pavadinimą'.
- [Repeat] (Kartoti): pasirinkite priminimo kartojimo dažnumą.
- [Set Date] (Nustatykite datą): nustatykite datą arba dieną.
- [Set Time] (Nustatykite laiką): nustatykite priminimo laiką.
- 6. Kai baigiate nustatyti priminimo informaciją, pasirinkite [Done] (Atlikta) ir spauskite OK.

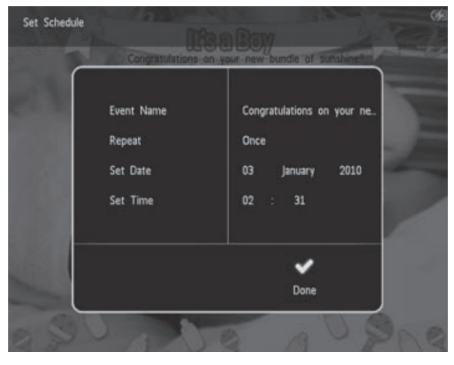

- Norėdami peržiūrėti esamus įvykių priminimus, pasirinkite [View Event Reminder] (Peržiūrėti įvykių priminimus).
- Norėdami grįžti į pagrindinį langą, nuspauskite ir palaikykite 🏠.

#### Įveskite įvykio priminimo pavadinimą

- 1. Pasirinkite [Event Name] ([vykio pavadinimas) ir tuomet spauskite OK.
- Spauskite ▼ du kartus norėdami atidaryti klaviatūrą.
- Norėdami įvesti pavadinimą (apie 24 simbolius), pasirinkite raides / skaičius ir tuomet spauskite OK.
  - Norėdami perjungti didžiąsias / mažąsias raides, pasirinkite aA rodomoje klaviatūroje ir tuomet spauskite OK.
- 4. Kai pavadinimą įvedate, spauskite ✓ ir tuomet spauskite OK.

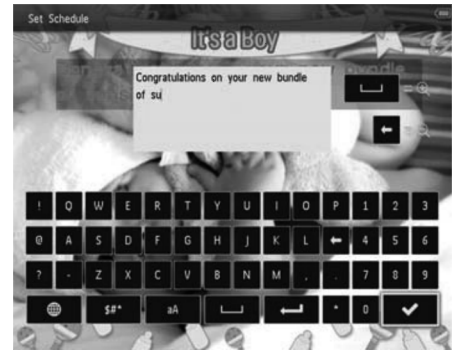

## Redaguokite įvykio priminimą

 Pagrindiniame lange pasirinkite [Event Reminder] (Įvykio priminimas) ir tuomet spauskite OK.

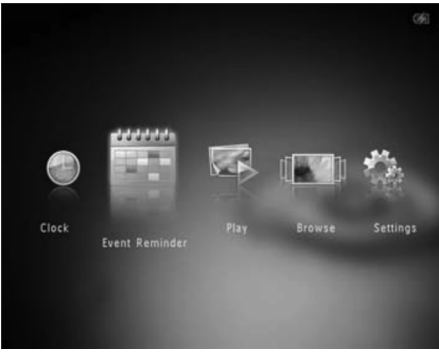